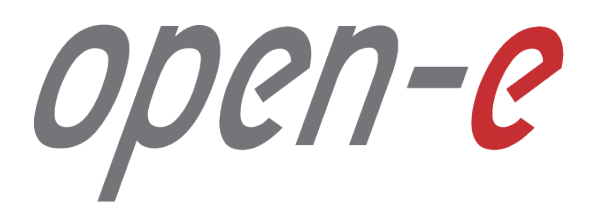

Step-by-Step Guide

Round the clock backup of everything with On- & Off-site Data Protection

Software Version: JovianDSS ver. 1.00 up23

Last update: November 2017

# Open-E JovianDSS Open-e

The aim of this document is to demonstrate an example setup of a SAN volume backup which can be called Round the clock backup of everything.

Round the clock: Because the replication task can run every minute for 24/7/365 Backup of everything: Because it can backup virtual machines including operating systems, applications, databases and all kind of user data

On- & Off-site Data Protection creates the backup copy of the production volume with just a minute delay, and with guaranteed access to previous versions. The number and age of previous versions are defined by the user. The number and age of previous versions can be different on the source (production) and destination (backup). Users can also define more than one destination (backup).

The next slides present the technology details and the setup example starts with slide no. 18.

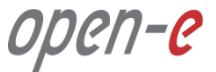

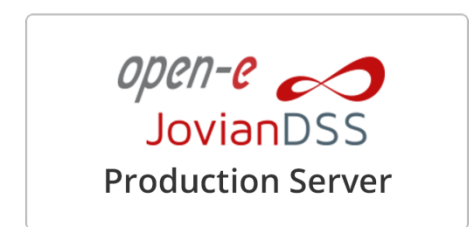

On- & Off-site Data Protection

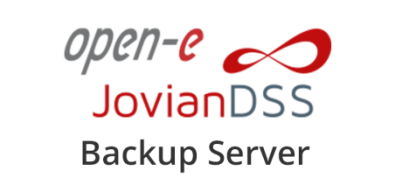

The On- & Off-site Data Protection feature is a strategy for <u>Storage</u>, <u>Backup</u>, <u>Business Continuity</u> and <u>Archiving</u> (optional) that allows for an instant restore of crucial company data in case of an unexpected disaster.

#### **On- & Off-site Data Protection – How it works**

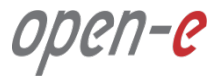

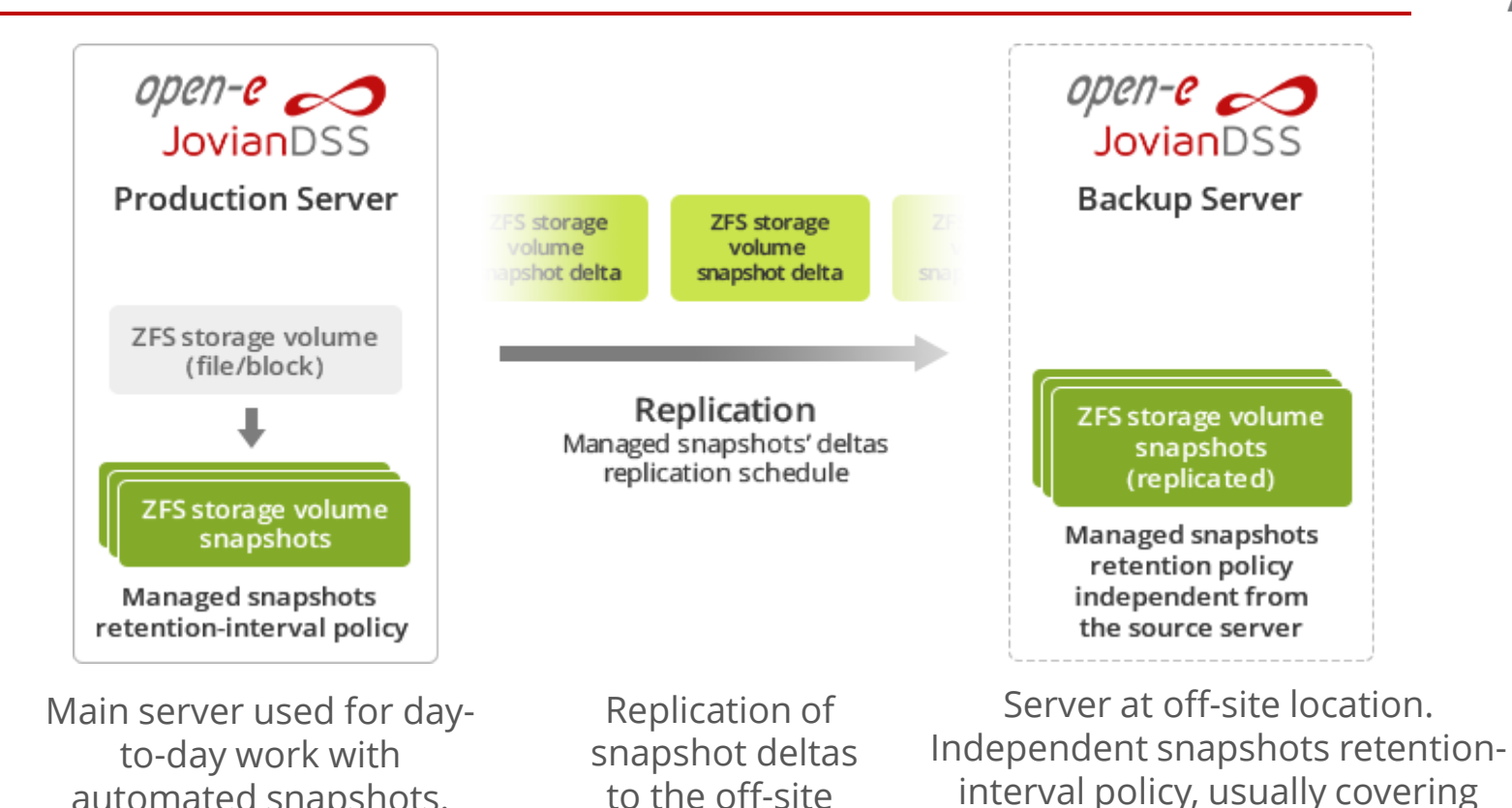

to the off-site

server.

automated snapshots.

longer period than on main server.

# **On- & Off-site Data Protection: Retention-interval plans**

open-<mark>e</mark>

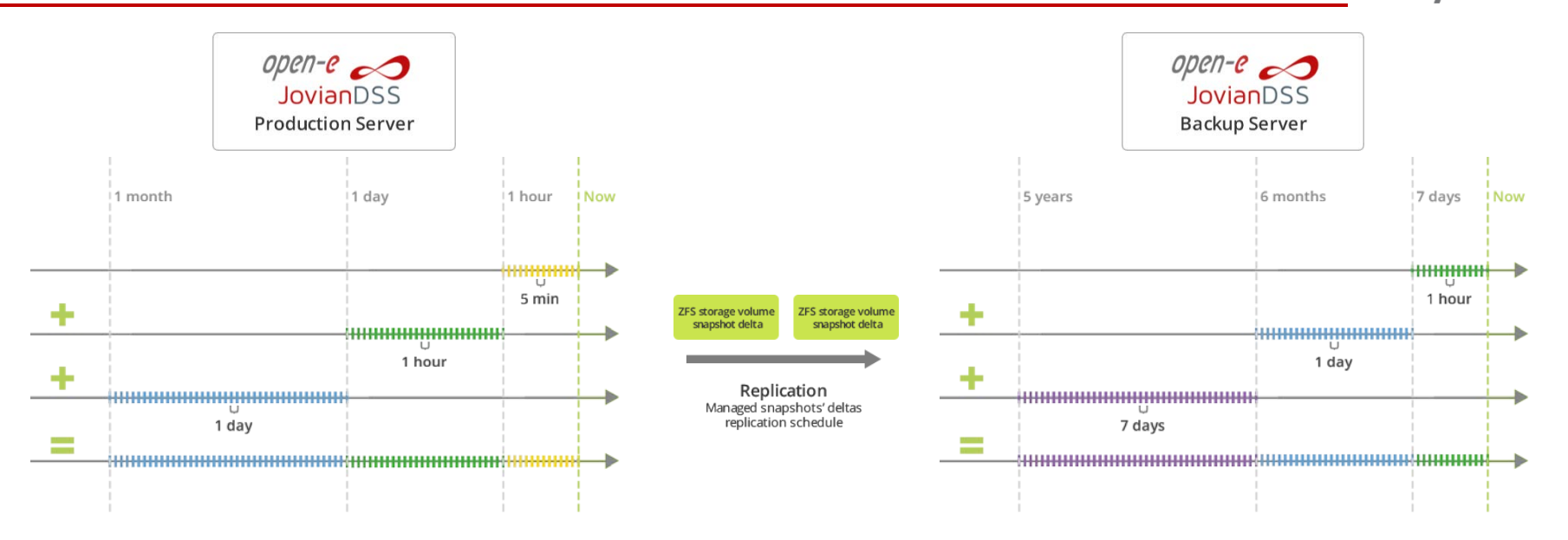

On both local and Off-site locations there are independent snapshots retention policies for:

- Making new snapshots as often as 5 minutes
- Keeping snapshots even for years without running out of space

# What are the key factors to measure the efficiency of disaster recovery?

#### **RPO – Recovery Point Objective**

Amount of time between the incident that caused data loss or corruption and the time of the last successful backup. <u>Smaller RPO = better</u>.

#### **RTO – Recovery Time Objective**

Amount of time required to restore the data and successfully resume the company's operations. <u>Smaller RTO = better</u>.

With On- & Off-site Data Protection both RPO and RTO can be counted in minutes. These parameters are among the <u>best in the industry</u>!

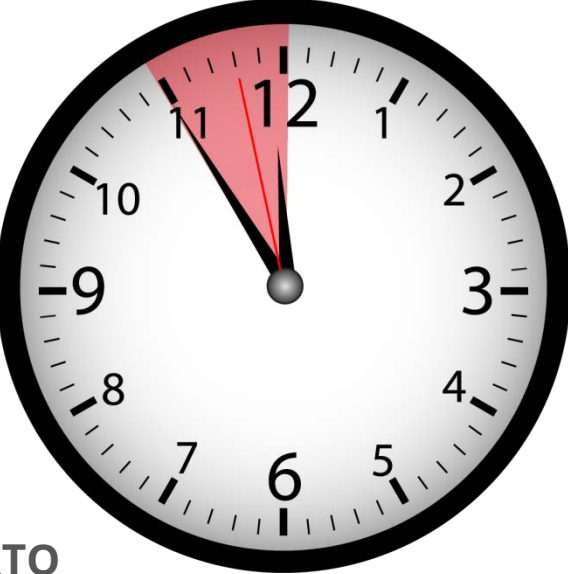

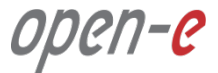

# All-in-one storage and native backup

Built-in Enterprise-grade Backup and Disaster Recovery.

# **Backup of everything**

All running virtual machines with applications and data even databases backups are consistent.

# Solved problem of Backup Window

Backup Window reduced to minutes, only delta of all-data is replicated every interval.

# **Protection against ransomware**

Very frequent snapshots with instant access to all-data provide very quick way to roll-back to the state before a virus attack.

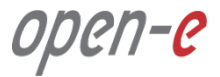

| ) - + + Network + | 192,168.0.120 |                          | u #. Search 107.1                            | 68.0.120 D |
|-------------------|---------------|--------------------------|----------------------------------------------|------------|
|                   |               | share-smb (\\19          | 2.168.0.120) Properties                      | ×          |
| Favorites         | chare-smh     | General Network Security | Previous Versions Customize                  |            |
| Desktop           | shore sino    | General Hermone Socially | CUROTIES                                     |            |
| Downloads         |               | Previous version         | s come from shadow copies, which             |            |
| 3 Recent places   |               | ale saved autom          | alically to your computer's hard disk.       |            |
| VSS               |               |                          |                                              |            |
| 🔰 CU              |               | Folder versions:         |                                              |            |
|                   |               | Name                     | Date modified                                |            |
| This PC           |               |                          |                                              |            |
|                   |               | 4 Today (12)             |                                              |            |
| 📮 Network         |               | 🕀 share-smb              | 10/6/2016 8:22 PM                            |            |
|                   |               | 😔 share-smb              | 10/6/2016 8:21 PM                            |            |
|                   |               | 🐣 share-smb              | 10/6/2016 8:20 PM                            |            |
|                   |               | 😔 share-smb              | 10/6/2016 8:19 PM                            |            |
|                   |               | 📀 share-smb              | 10/6/2016 8:18 PM                            |            |
|                   |               | 📀 share-smb              | 10/6/2016 8:17 PM                            |            |
|                   |               | 💮 share-smb              | 10/6/2016 8:16 PM                            |            |
|                   |               | 😔 share-smb              | 10/6/2016 8:15 PM                            |            |
|                   |               | 🕀 share-smb              | 10/6/2016 8:14 PM 🗸                          |            |
|                   |               | <                        | >                                            |            |
|                   |               | Open                     | Copy Restore                                 |            |
|                   |               |                          | and transmission to the second second second |            |

# Instant access to / restoration of old images

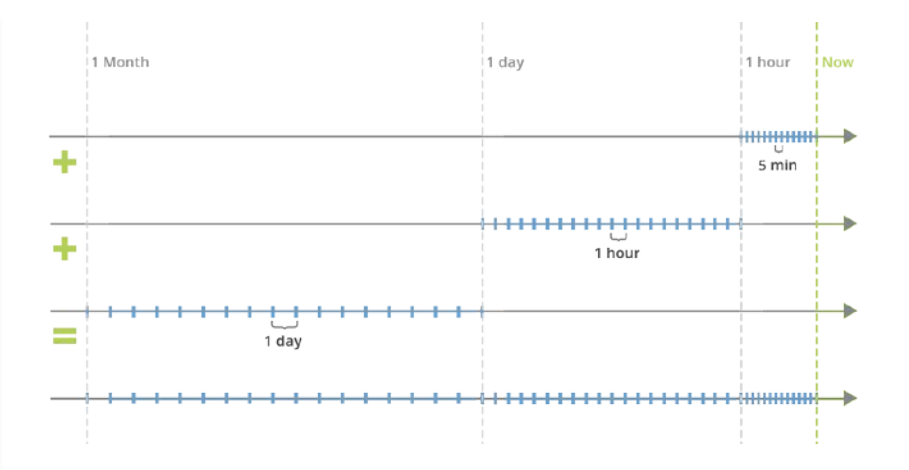

Old images and data versions can be accessed / restored quickly. Via SMB every user has direct access to "Previous Versions" without administrator help.

#### **Features & Benefits**

# Very light backup engine

Continuous interval-based replication works in the background with insignificant influence on production. Option to skip virtual machine snapshots in very heavy load time frames. Third party backup solutions are "very heavy" and generate high load during backup not to mention expensive.

# Optional removal and rotation of backup media

Thanks to Export/Import users can safely remove the backup media (disks) and rotate with other sets, or ship to another location.

# **Encrypted transport**

Data stream is sent via SSH. Easy to send via the Internet.

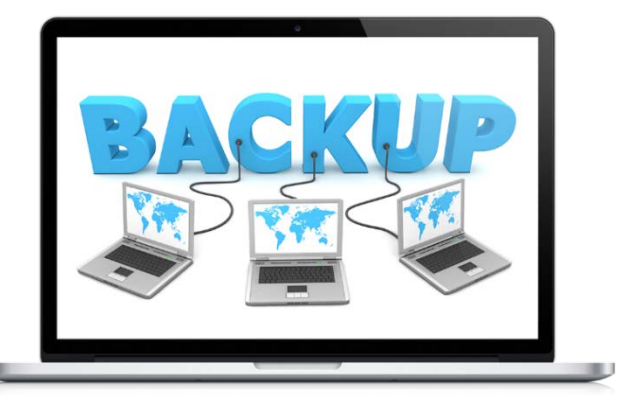

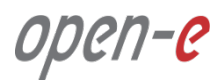

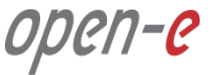

On- & Off-site Data Protection <u>complements</u> High Availability Clusters, but does <u>not replace them</u>!

# **On- & Off-Site Data Protection**

- Protects data by constantly backing it up and storing copies both locally and remotely
- Allows restoring data to a previously saved point in case of hardware failure or data corruption

# **High Availability Cluster**

- Ensures business continuity by providing uninterrupted access to data even during hardware failures
- Maximizes utilization of hardware and network resources

υμεπ-ε

# Data safety levels and customer cases

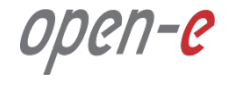

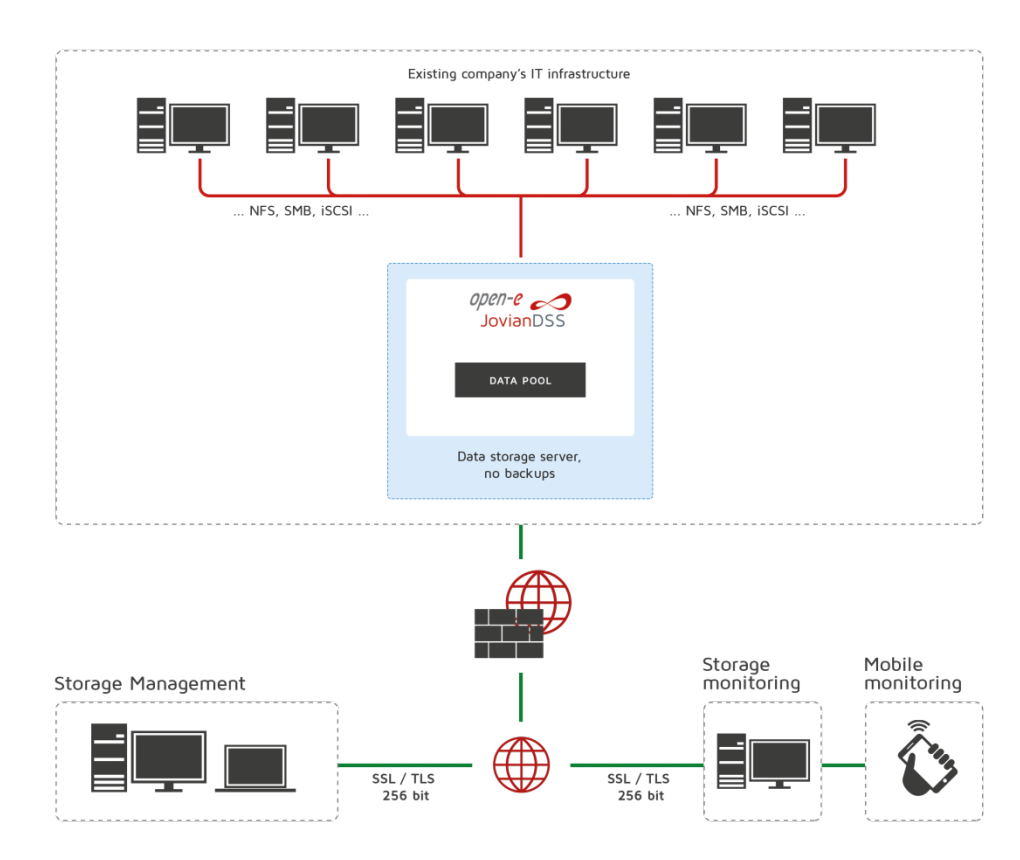

#### **Open-E JovianDSS production server**

| Risks            | Counter measure | <b>Restore time</b> |
|------------------|-----------------|---------------------|
| Virus attack     | Snapshots       | Instant             |
| Data corruption  | Self-healing    | Instant             |
| Disk failure     | RAID            | Instant             |
| Rebuild failure  | None            | None                |
| System failure   | None            | None                |
| Natural disaster | None            | None                |
| Theft            | None            | None                |
| Human error      | None            | None                |
| Downtime         | None            | None                |

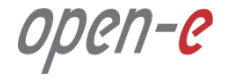

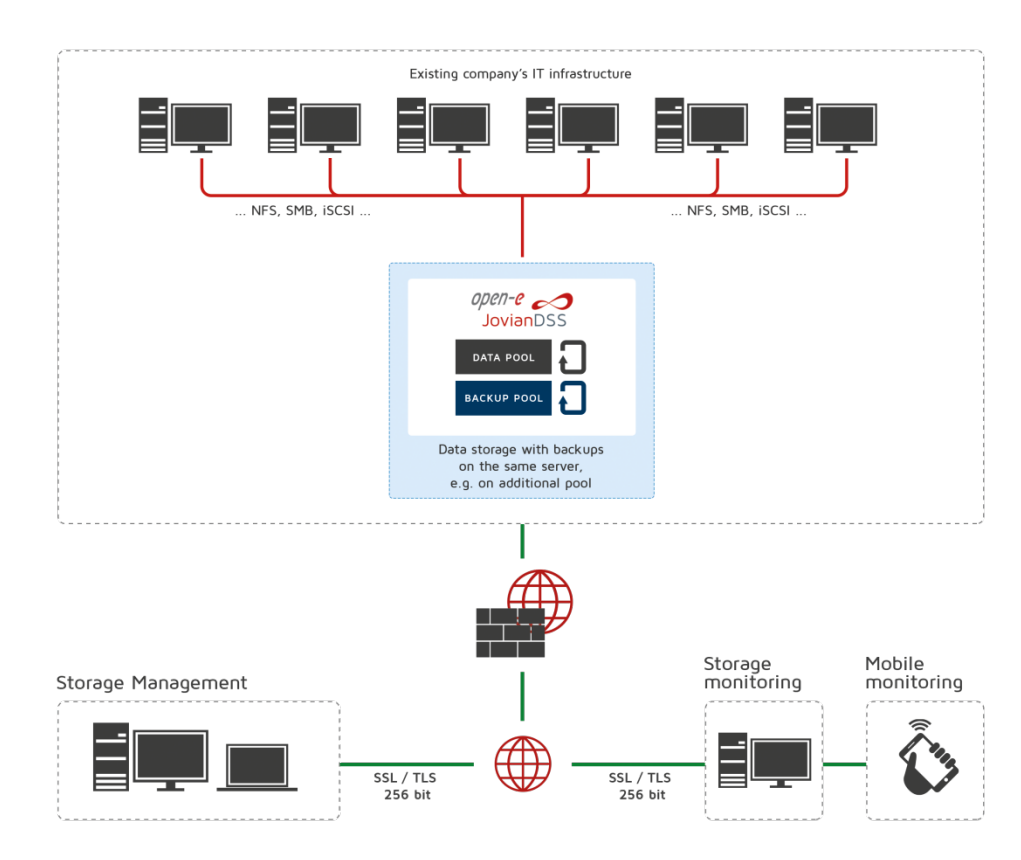

Open-E JovianDSS production server Backup on local pool

| Risks            | Counter measure | <b>Restore time</b> |
|------------------|-----------------|---------------------|
| Virus attack     | Snapshots       | Instant             |
| Data corruption  | Self-healing    | Instant             |
| Disk failure     | RAID            | Instant             |
| Rebuild failure  | Second RAID     | Instant             |
| System failure   | None            | None                |
| Natural disaster | None            | None                |
| Theft            | None            | None                |
| Human error      | None            | None                |
| Downtime         | None            | None                |

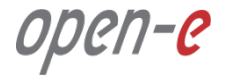

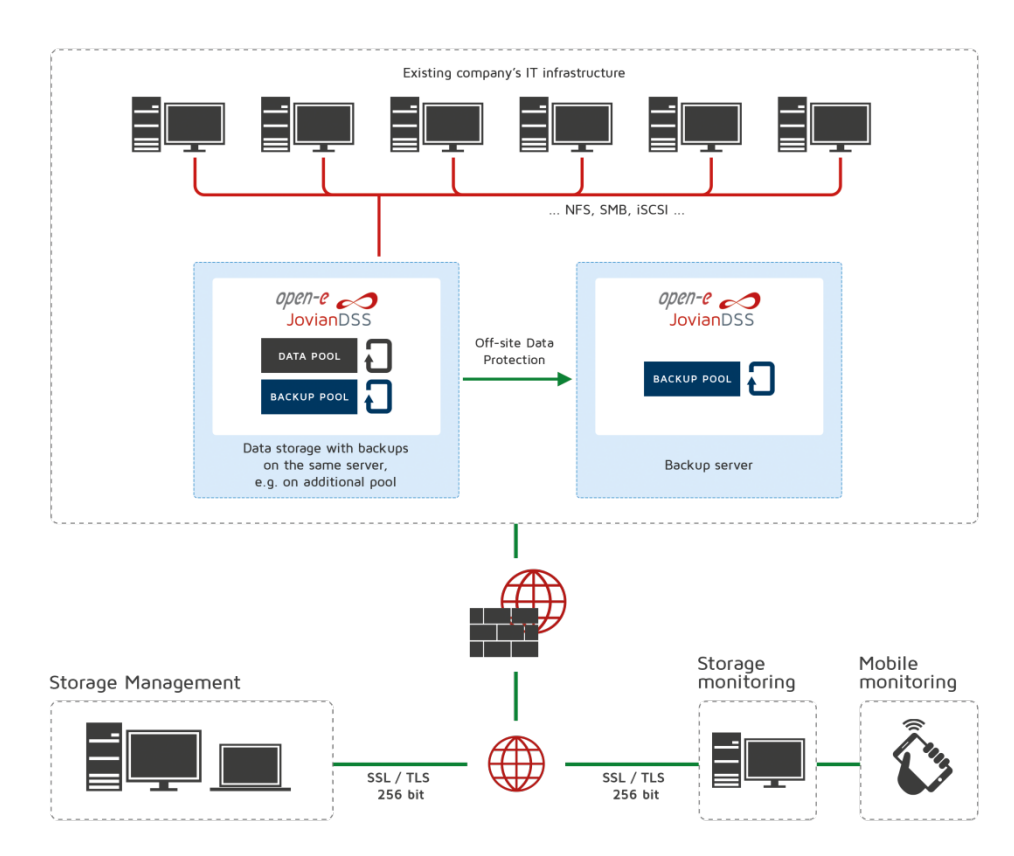

Open-E JovianDSS production server Backup on local pool Backup on system in same location

| Risks            | Counter measure | <b>Restore time</b> |
|------------------|-----------------|---------------------|
| Virus attack     | Snapshots       | Instant             |
| Data corruption  | Self-healing    | Instant             |
| Disk failure     | RAID            | Instant             |
| Rebuild failure  | Second RAID     | Instant             |
| System failure   | Backup server   | Instant             |
| Natural disaster | None            | None                |
| Theft            | None            | None                |
| Human error      | None            | None                |
| Downtime         | None            | None                |

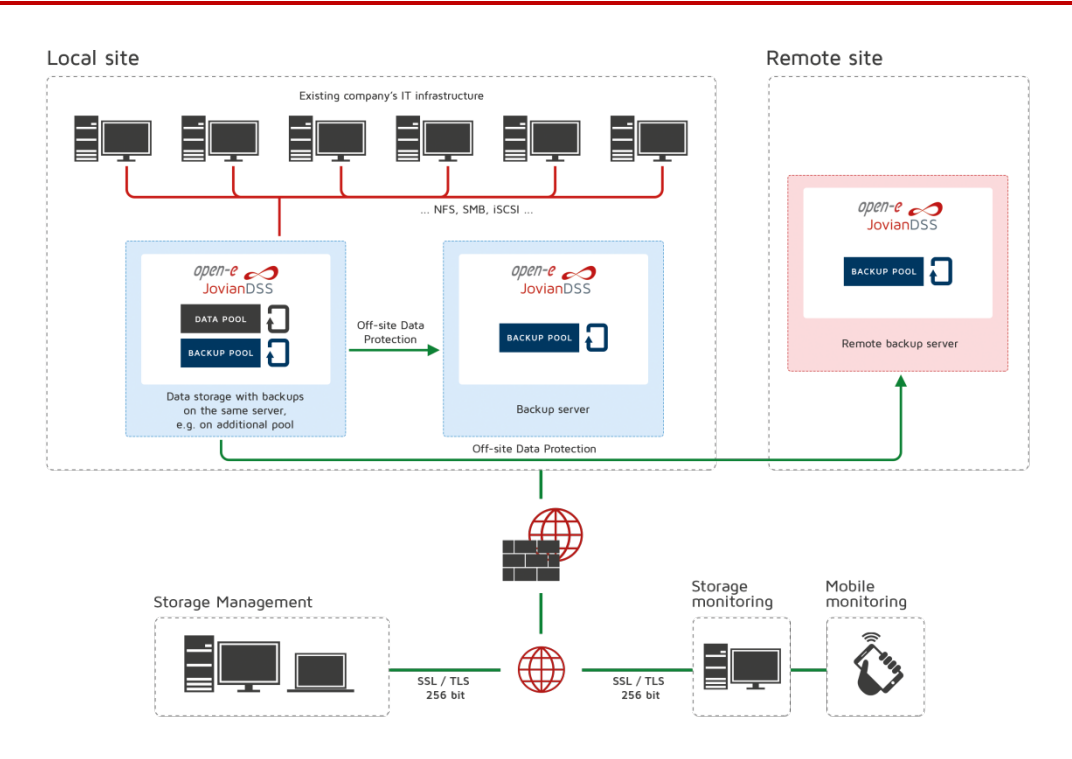

Open-E JovianDSS production server Backup on local pool Backup on system in same location Backup on remote site

| Risks            | Counter measure | <b>Restore time</b> |
|------------------|-----------------|---------------------|
| Virus attack     | Snapshots       | Instant             |
| Data corruption  | Self-healing    | Instant             |
| Disk failure     | RAID            | Instant             |
| Rebuild failure  | Second RAID     | Instant             |
| System failure   | Backup server   | Instant             |
| Natural disaster | Remote server   | Hours               |
| Theft            | Remote server   | Hours               |
| Human error      | Remote server   | Hours               |
| Downtime         | None            | None                |

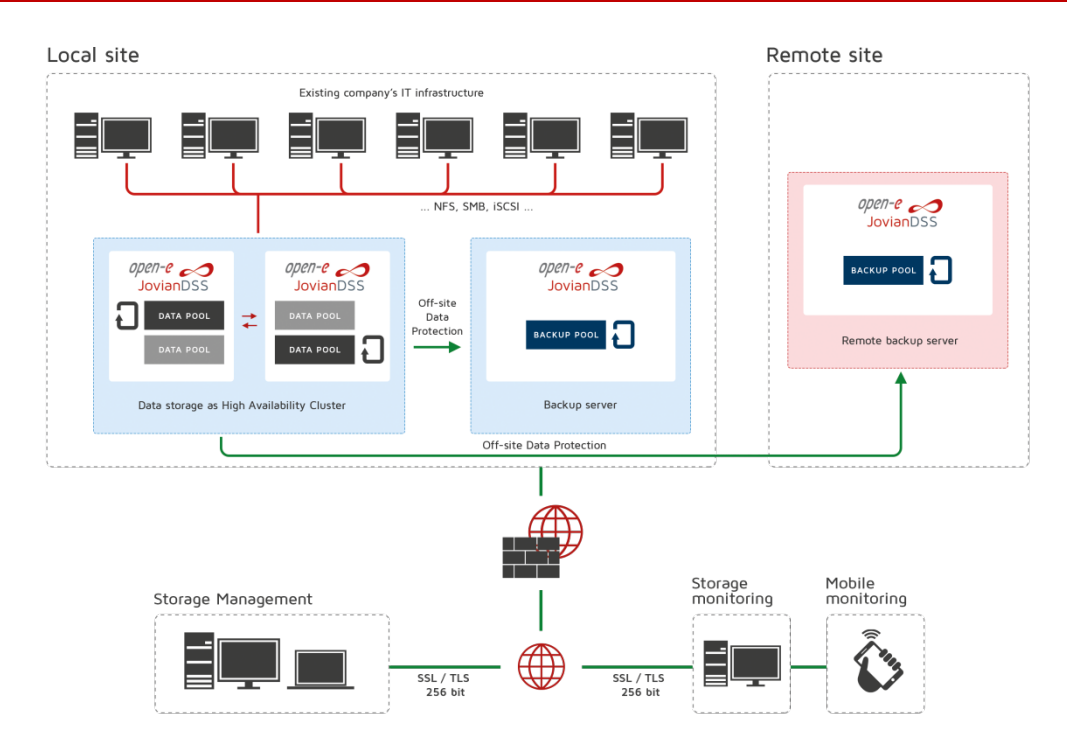

High-Availability Open-E JovianDSS production server Backup on local pool Backup on system in same location Backup on remote site

| Risks            | Counter measure   | <b>Restore time</b> |
|------------------|-------------------|---------------------|
| Virus attack     | Snapshots         | Instant             |
| Data corruption  | Self-healing      | Instant             |
| Disk failure     | RAID              | Instant             |
| Rebuild failure  | Second RAID       | Instant             |
| System failure   | Backup server     | Instant             |
| Natural disaster | Remote server     | Hours               |
| Theft            | Remote server     | Hours               |
| Human error      | Remote server     | Hours               |
| Downtime         | High Availability | Instant             |

upen-e

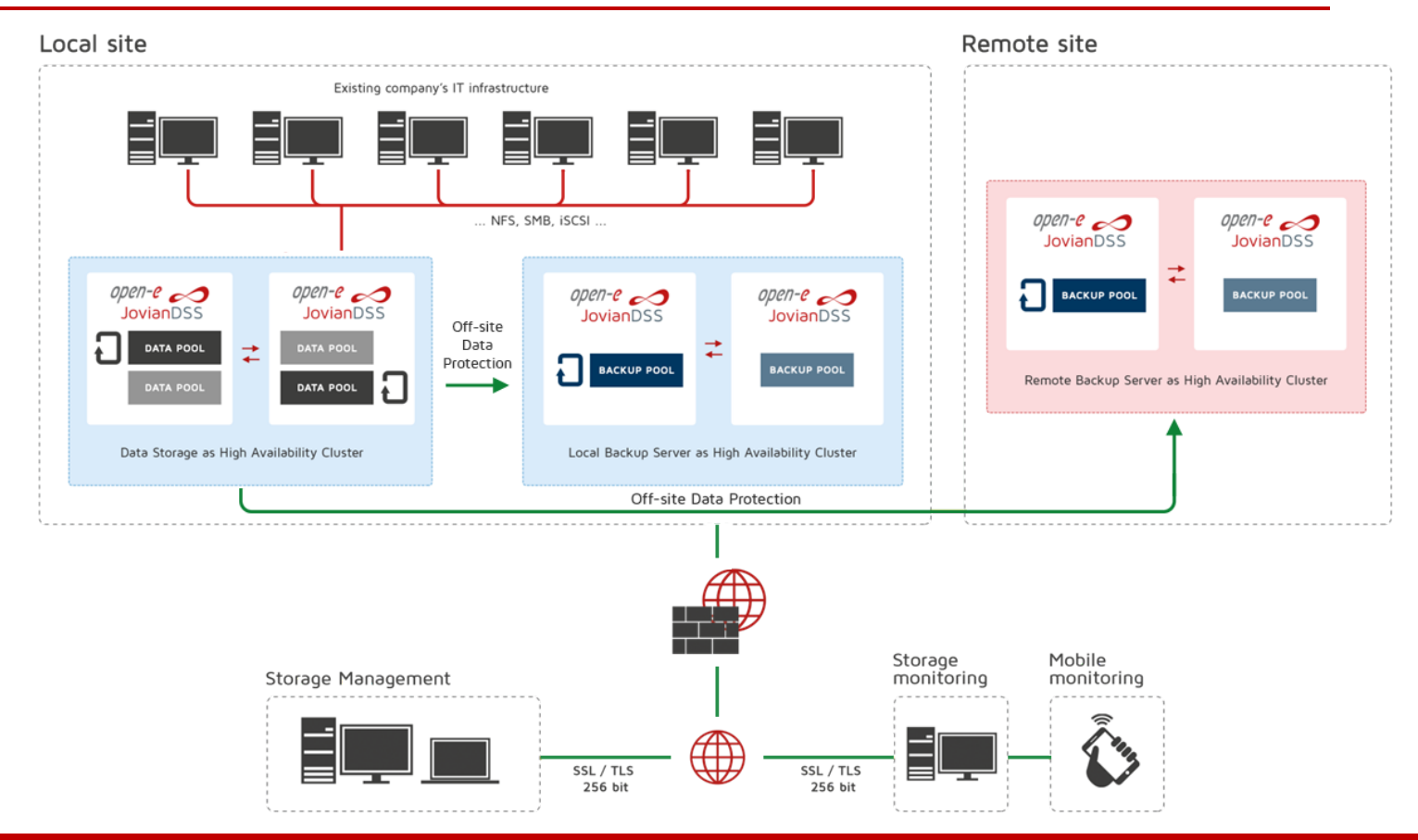

open-e

To set up a backup of everything with On- & Off-site Data Protection, perform the following steps:

- 1. Create a Zpool and iSCSI target on source and destination nodes
- 2. Detach the backup destination volume on the Backup node
- **3**. Create a Replication task
- 4. List all created snapshots
- 5. Export the backup volume via a target in order to access or restore the data
- 6. Detach the volume network-export on the Backup node
- 7. Clone snapshots in order to access or restore the data

**NOTE:** This document is using iSCSI volume (zvol) only. The backup of NAS volumes (dataset) will be analogical. The only difference is that the NAS volumes are exported via a share and the SAN volumes are exported via an iSCSI target.

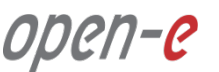

1. Creating a Zpool and iSCSI target on both nodes

This step-by-step assumes that a pool and a target have already been created.

open-e

**NOTE:** Please refer to JovianDSS Jump-Start in order to create a Zpool and iSCSI target.

In the **production node**, please go to the Storage menu. The **iSCSI targets** tab shows the configured zvol00 on the Production node.

| ) (i) 🗞 https://192.168.0. |                 | - 51                  |                |                 |                 |            |        |          |           |       |
|----------------------------|-----------------|-----------------------|----------------|-----------------|-----------------|------------|--------|----------|-----------|-------|
| nen-e                      | 82              |                       |                | C Q Sear        | ch              | z          | と自     | +        | <b>^</b>  | 8     |
|                            |                 |                       |                |                 |                 |            |        |          | _         |       |
| JovianDSS                  |                 |                       |                |                 |                 | (i) About  | ⑦ Help |          | ٦         | ogout |
| Storage                    | Storage         |                       |                |                 |                 |            | () Re  | escan    | + /       | dd zp |
| )<br>User Management       |                 |                       |                |                 |                 |            |        |          |           |       |
| Failover Settings          | Pool-0          |                       |                |                 |                 |            |        |          | Option    | s v   |
| Ctorson Cottings           | State:          | ONLINE                | Status         | Zonal in functi | oning correctly |            |        |          |           |       |
| Storage Settings           | Zpool ID:       | 8822279099308699439   | Action:        | None required   |                 |            |        |          |           |       |
| Backup &                   | Total storage:  | 127.00 GiB            | (1)            |                 |                 |            |        |          |           |       |
|                            | Disks:          | 8                     |                |                 |                 |            |        |          |           |       |
| Diagnostics                | O iSCSI targets | node.target0 — Status | : Active — Zvo | is: 1           |                 |            | +      | - Ado    | l new tai | get   |
|                            | Search          |                       |                |                 |                 |            | 1      |          | Options   | ~     |
|                            | Name            | Type SCSI ID          | LUN            | Logical size    | Physical size   | Compressio | n Prov | visioniu | ng        |       |
|                            | 1 zvol00        | zvol L1CQ8sR          | tNT2rl7jJ 0    | 1000.00 GiB     | 127.75 KiB      | 1.0        | 0 thin |          | 1         | 1     |

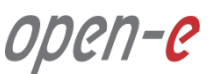

2. Detaching the backup destination volume on Backup node

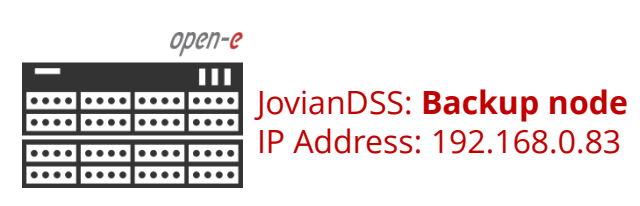

Next, in the **Backup node** go to the Storage menu, and select the **iSCSI targets** tab.

The backup destination volume schould be not avilable on the network. In order to hide the volume on the network, click the **Options** drop-down menu and select **Detach**.

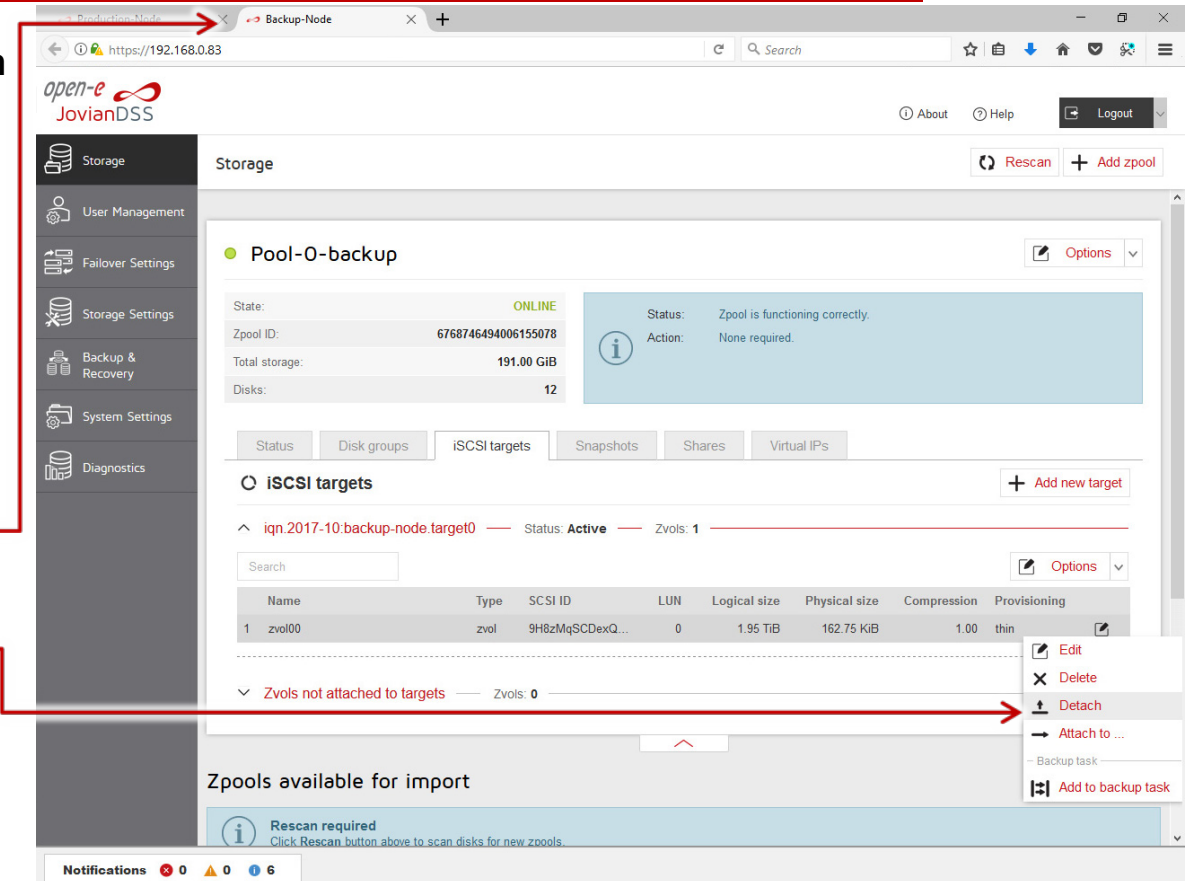

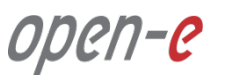

2. Detaching the backup destination volume on the Backup node

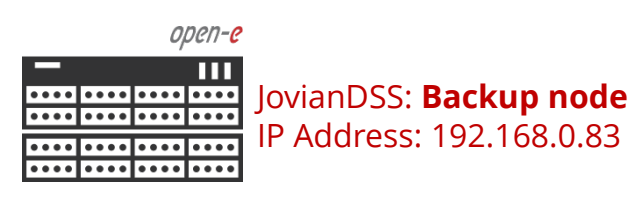

.....

Next, click the **Yes** button to confirm

| - 0 🕰 https://192.166 | .0.65                                                        |                                                                  |                          | C Searc         | .71                         | 7 | ( =   | • п    | ♥ ×      |
|-----------------------|--------------------------------------------------------------|------------------------------------------------------------------|--------------------------|-----------------|-----------------------------|---|-------|--------|----------|
| open-e<br>JovianDSS   |                                                              |                                                                  |                          |                 |                             |   |       |        |          |
|                       | Storage                                                      |                                                                  |                          |                 |                             |   | () Re | scan - | - Add zg |
|                       |                                                              |                                                                  |                          |                 |                             |   |       |        |          |
|                       | Pool-O-backup                                                |                                                                  |                          |                 |                             |   |       | 0      |          |
|                       |                                                              |                                                                  |                          |                 |                             |   |       |        |          |
|                       |                                                              | 191.00 GIB                                                       |                          |                 |                             |   |       |        |          |
|                       |                                                              |                                                                  |                          |                 |                             |   |       |        |          |
|                       | Status Disk groups C ISCSI targets align 2017-10-backup-node | Detach<br>Are you sure you want to<br>Zvol will be moved to "Zvo | detach this zvol from ta | rget?           | al IPs                      |   | +     |        |          |
|                       | Search                                                       |                                                                  |                          |                 |                             |   |       | Opti   |          |
|                       | 1 zvol00                                                     | zvol 9H8zMq5                                                     | SCDexQ 0                 | Yes<br>1.95 ПБ. | Physical size<br>162.75 KiB |   |       |        |          |
|                       |                                                              | s Zvols: 0                                                       |                          |                 |                             |   |       |        |          |
|                       |                                                              |                                                                  |                          |                 |                             |   |       | 2 Opti |          |
|                       |                                                              |                                                                  |                          |                 |                             |   |       |        |          |
|                       |                                                              |                                                                  |                          |                 |                             |   |       |        |          |
|                       |                                                              |                                                                  |                          |                 |                             |   |       |        |          |

the detachment.

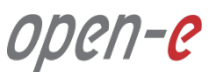

2. Detaching the backup destination volume on the Backup node

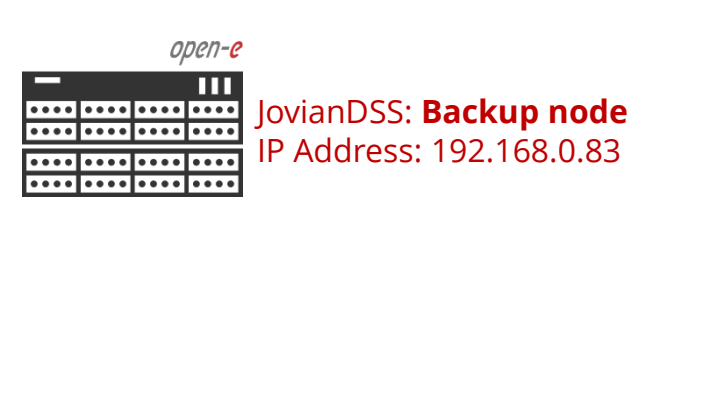

| oduction-Node           | 🗙 🧀 Backup-Node                             | × +                      |              |                 |                  |              |          | -              | ٥       |
|-------------------------|---------------------------------------------|--------------------------|--------------|-----------------|------------------|--------------|----------|----------------|---------|
| https://192.168         | 3.0.83                                      |                          |              | C Q Sear        | ch               |              | ê 🦊      | <b>^ V</b>     | 8       |
| anDSS                   | _                                           |                          |              |                 |                  | (i) About (? | ) Help   | <del>ر</del> ا | ogout   |
| orage                   | Storage                                     |                          |              |                 |                  | (            | Resca    | an 🕂 /         | \dd zpo |
| er Management           | Pool-O-backup                               |                          |              |                 |                  |              | 1        | Option         | s v     |
| ilover Settings         |                                             |                          |              |                 |                  |              |          | J -6           |         |
|                         | State:                                      | ONLINE                   | Status:      | Zpool is functi | oning correctly. |              |          |                |         |
| rage Settings           | Zpool ID:                                   | 6/68/464940061550/8      | i Action:    | None required   |                  |              |          |                |         |
| kup &                   | Disks:                                      | 131.00 015               | Ŭ            |                 |                  |              |          |                |         |
| em Settings<br>gnostics | Status Disk groups O iSCSI targets          | iSCSI targets            | Snapshots SI | hares Virt      | ual IPs          |              | + 4      | dd new tai     | get     |
|                         | △ iqn.2017-10:backup-nd                     | ode.target0 — Status: Ac | tive Zvols:  | 0               |                  |              |          |                |         |
|                         | Search                                      |                          |              |                 |                  |              |          | Options        | $\sim$  |
|                         | Name                                        | Type SCSI ID             | LUN          | Logical size    | Physical size    | Compression  | Provisio | ning           |         |
|                         | No volumes found.                           |                          |              |                 |                  |              |          |                |         |
|                         | <ul> <li>Zvols not attached to t</li> </ul> | argets Zvols: 1          |              |                 |                  |              |          |                |         |
|                         | Search                                      |                          |              |                 |                  |              |          | Options        | ~       |
|                         | Name 🔺                                      |                          | Туре         | Logical size    | Physical size    | Compression  | Provisio | ning           |         |
|                         | 1 zvol00                                    |                          | zvol         | 1.95 TiB        | 162.75 KiB       | 1.00         | thin     | C.             | 5       |
|                         |                                             |                          | ~            |                 |                  |              |          |                |         |
|                         |                                             |                          |              |                 |                  |              |          |                |         |
| cations 🛛 😣 0           | <u>A</u> 0 🕕 6                              |                          |              |                 |                  |              |          |                |         |

Now, the zvol00 is listed in the **Zvols not attached to targets** section.

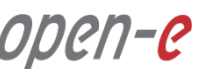

Logout

(i) About

(?) Help

Add replication task

Status

Page 0 of 0 > > O

#### Production-Node × Backup-Node × + (i) A https://192.168.0.82 C Q Search **3.** Backup task setting open-e JovianDSS Storage Backup & Recovery open-e O ගිට User Management ПП JovianDSS: Production node .... Tasks Failover Settings . . . . . . . . . . . . . . . . . . IP Address: 192.168.0.82 .... Storage Settings . . . . . . . . . . . . . . . . . . . Source retention Destination path Destination retentio Description VMware int. Source Backup & Recovery No tasks found Results per page: 10 ~ K System Settings Go back to the Production node. In the menu Backup & Recovery -> Tasks , click the Add replication task button in order to start the **Backup** task wizard.

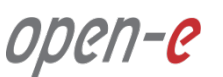

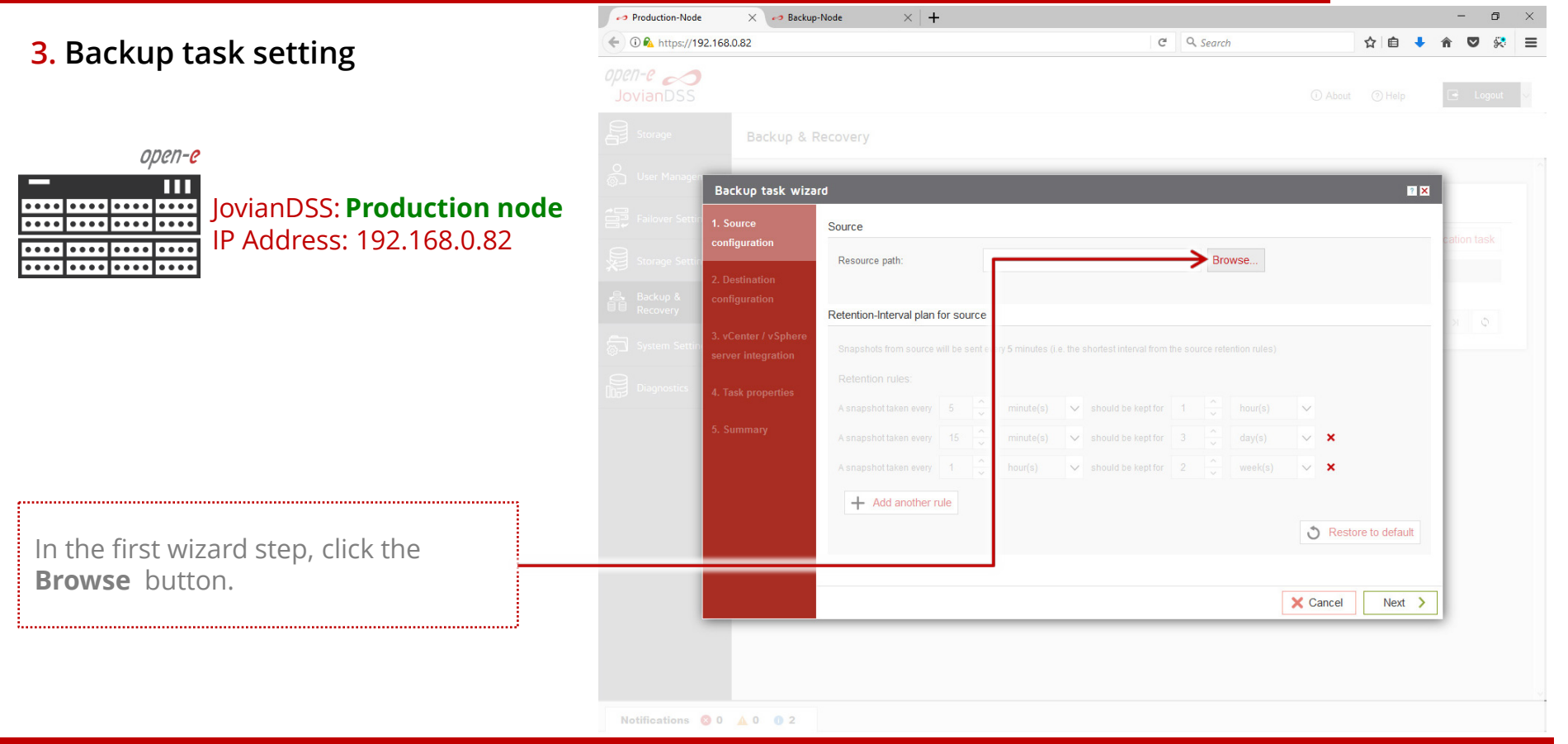

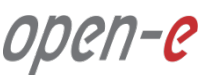

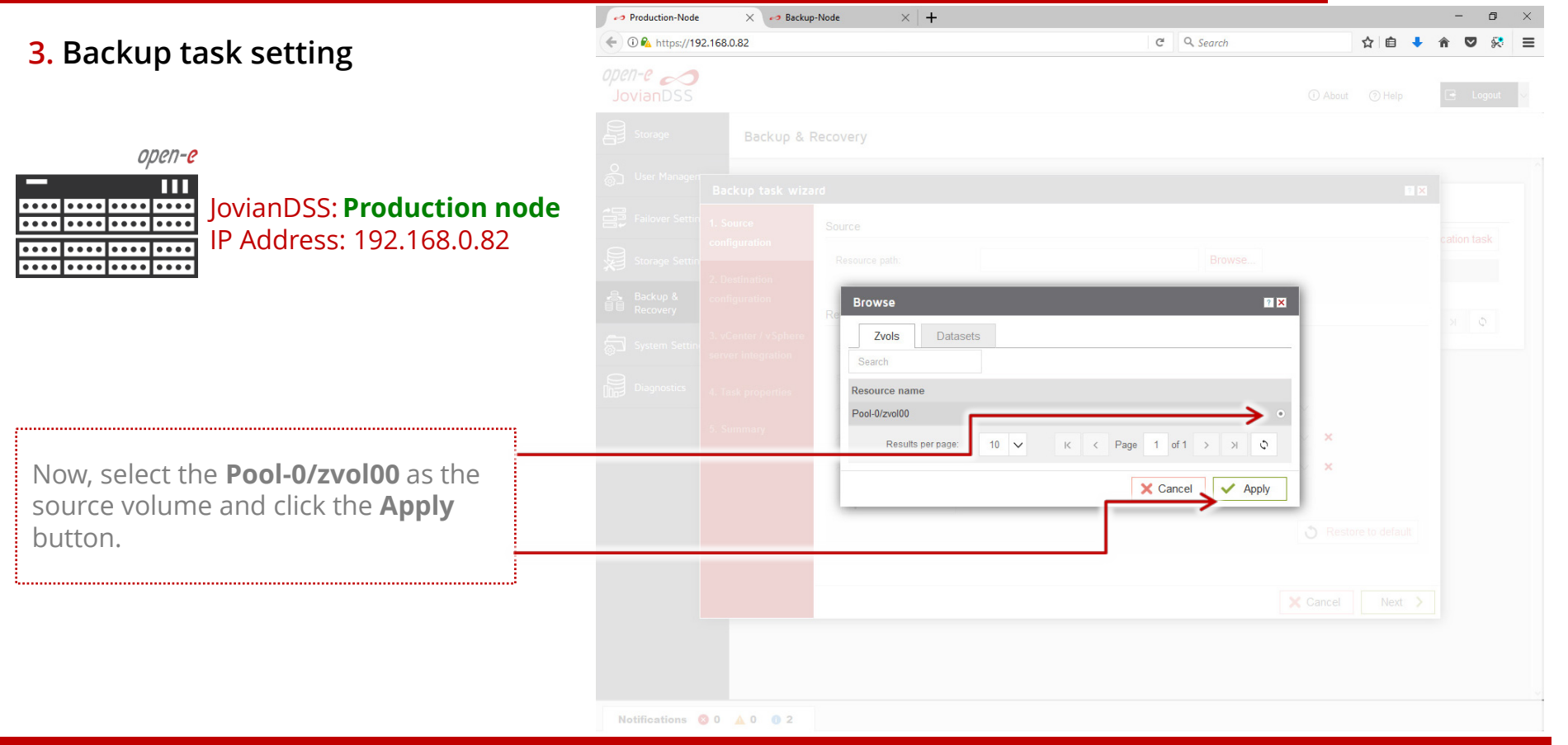

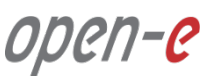

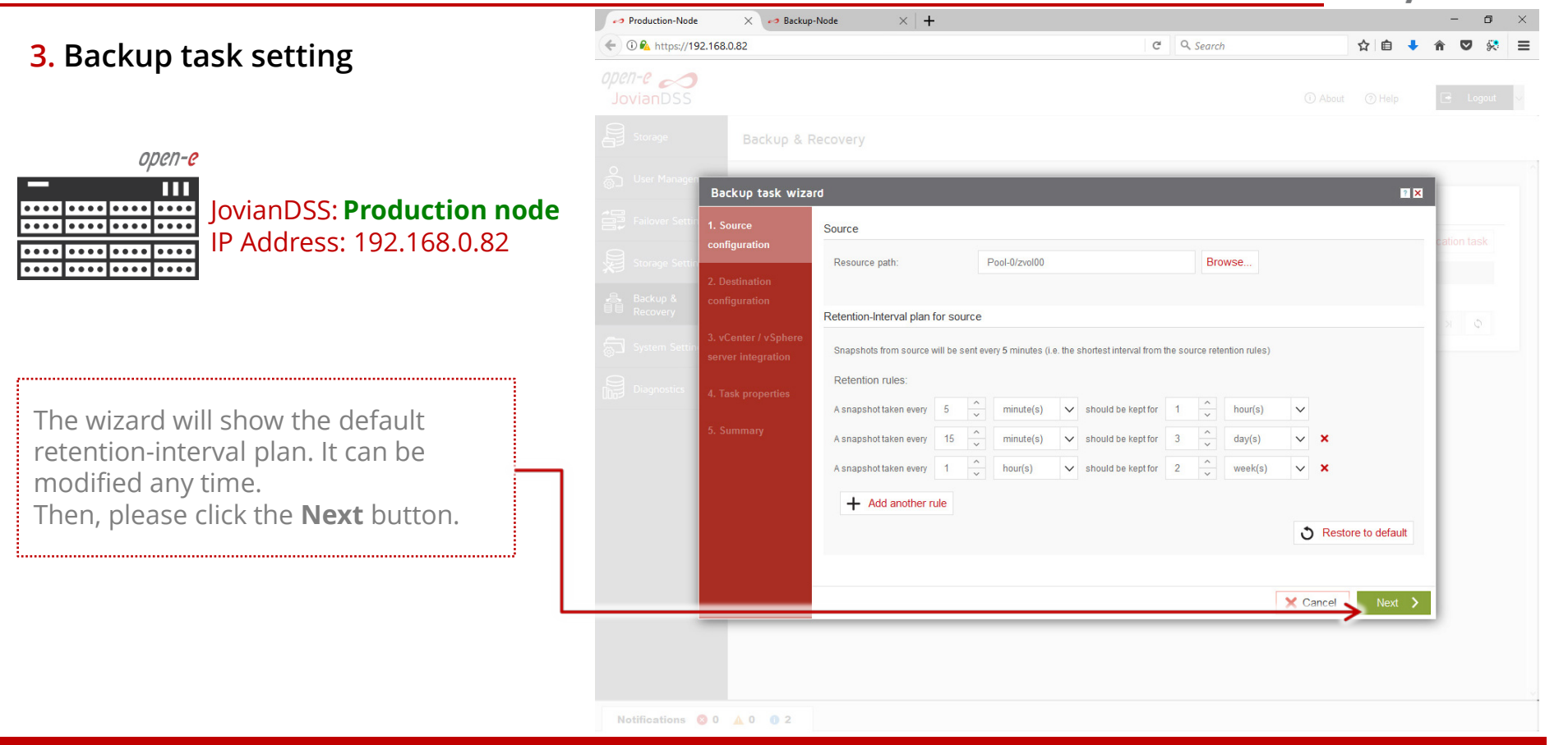

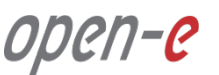

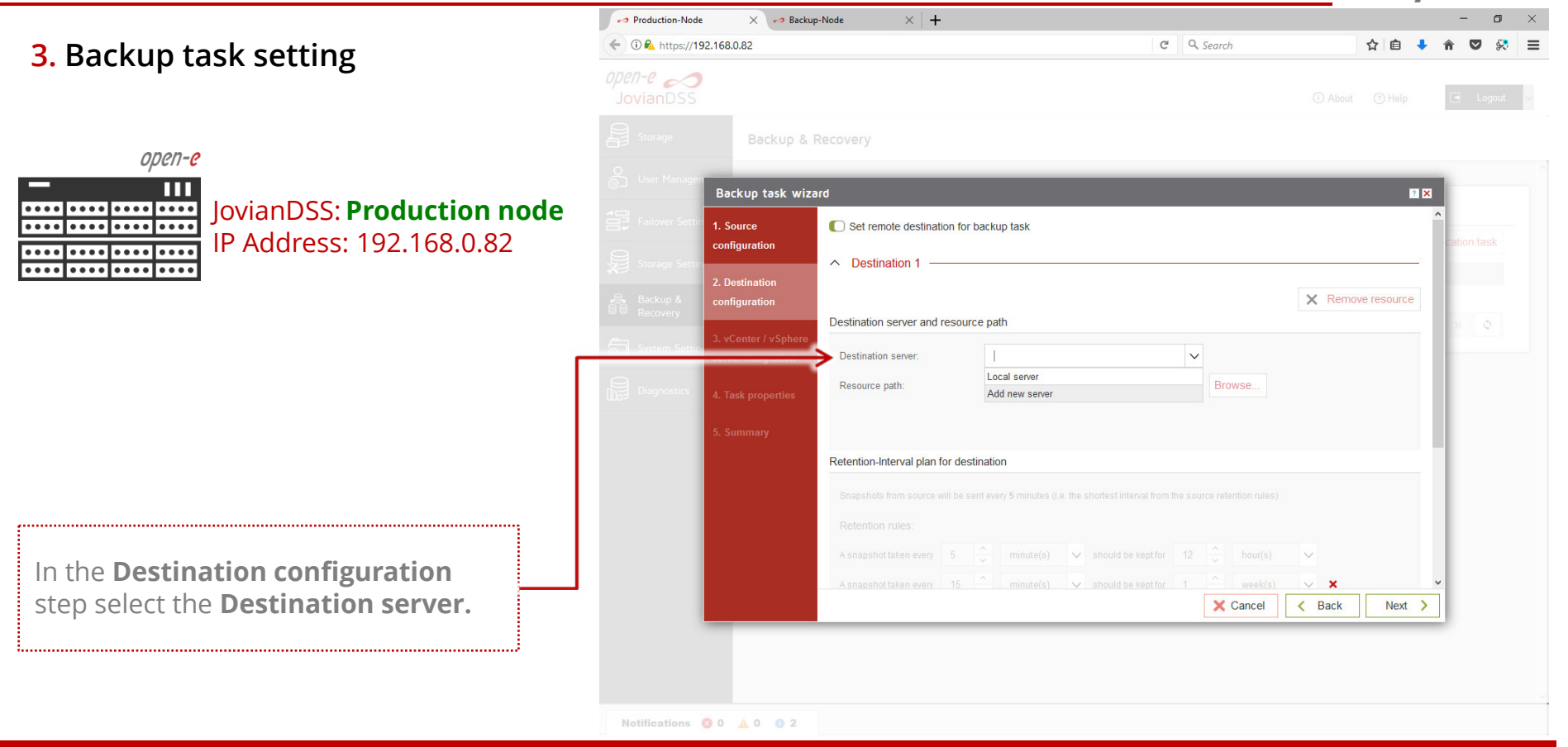

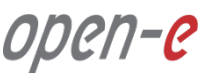

**3.** Backup task setting

open-e

.... ••••

ПП JovianDSS: Production node . . . . . . . . . . . . . . . . . . . . . . . . . . . . . . . . . . . . . . IP Address: 192.168.0.82

Now add the new server information credentials of the **Backup node**. In this example the **IP** Address: 192 168 0 83

Default port = 40000 can be changed as well. In the Password field enter the current GUI password of the of Backup node.

Next, click the **Apply** button.

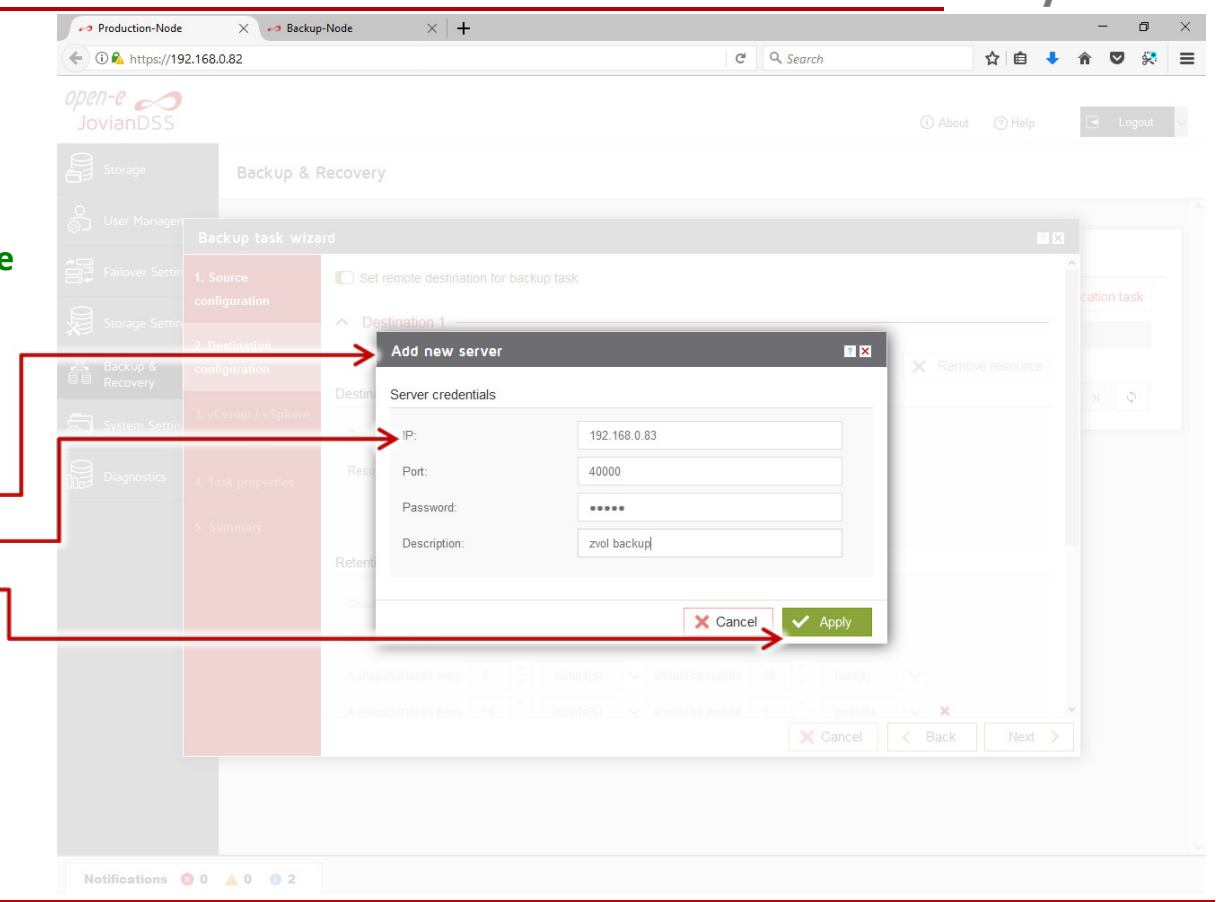

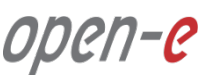

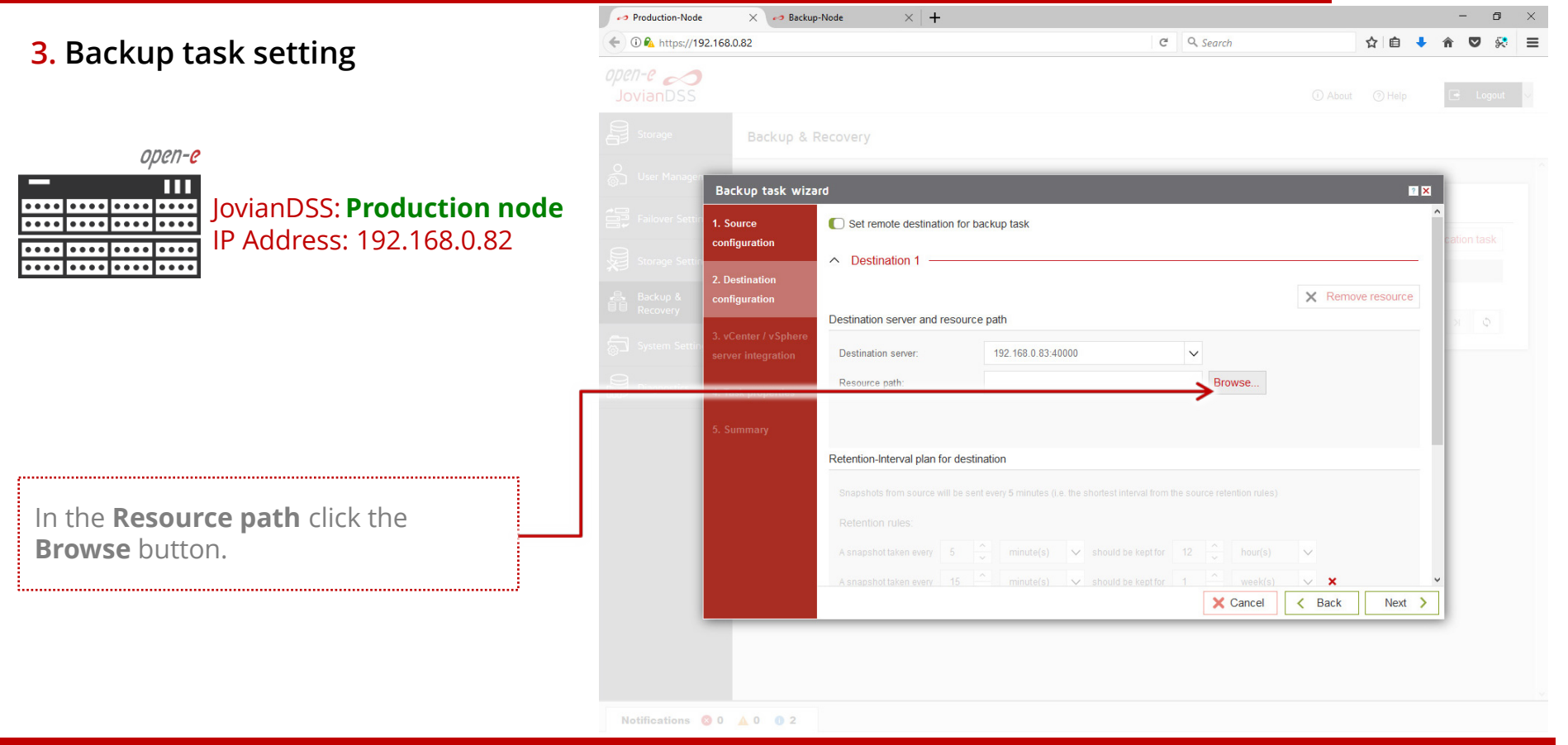

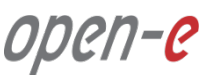

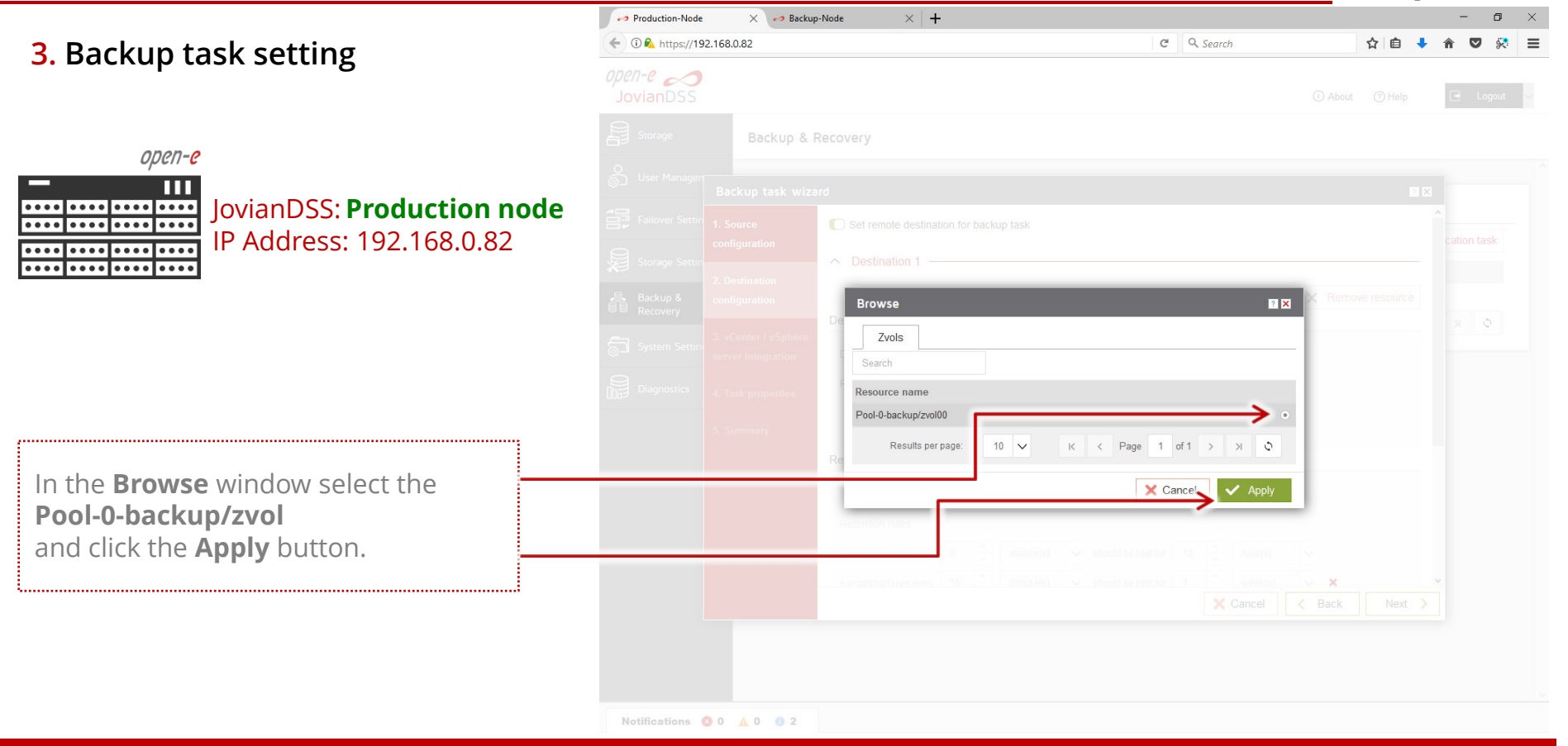

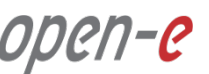

#### 3. Backup task setting

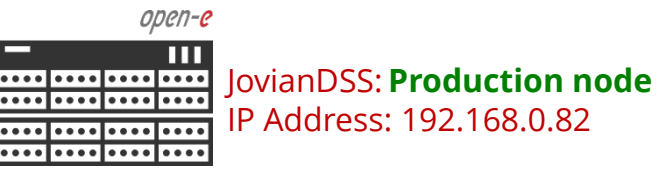

The wizard will show the default retention-interval plans. The destination default retention is much longer than on the source volume. This is why the destination volume requires more storage capacity than the source. The retention-interval plans can be modified any time.

Now click the **Next** button.

| Storage Backup & Recovery     Storage Serie   Storage Serie   Storage Serie   Destination server and resource path   Destination server:   192 Backup & Storage Serie   Storage Serie   Configuration   Storage Serie   Configuration   Storage Serie   Configuration   Destination server:   192 168 0.83 40000   Destination server:   192 168 0.83 40000   Storage Serie   Configuration   Storage Serie   Asapshots from source will be serie every 5 minutes (i.e. the shortest interval from the source relention nules)   Relention nules:   Asapshots taken every 5 \$\u00ex\$ minutes(\$\u00ex\$ should be keptfor 12 \$\u00ex\$ hour(\$\u00ex\$ \$\u00ex\$ should be keptfor 1 \$\u00ex\$ week(\$\u00ex\$ \$\u00ex\$ \$\u00ex\$ should be keptfor 1 \$\u00ex\$ week(\$\u00ex\$ \$\u00ex\$ \$\u00ex\$ minutes(\$\u00ex\$ should be keptfor 1 \$\u00ex\$ week(\$\u00ex\$ \$\u00ex\$ \$\u00ex\$ minutes(\$\u00ex\$ should be keptfor 1 \$\u00ex\$ week(\$\u00ex\$ \$\u00ex\$ \$\u00ex\$ minutes(\$\u00ex\$ should be keptfor 1 \$\u00ex\$ week(\$\u00ex\$ \$\u00ex\$ \$\u00ex\$ minutes(\$\u00ex\$ should be keptfor 1 \$\u00ex\$ week(\$\u00ex\$ \$\u00ex\$ \$\u00ex\$ \$\u00ex\$ minutes(\$\u00ex\$ should be keptfor 1 \$\u00ex\$ week(\$\u00ex\$ \$\u00ex\$ \$\u00e | <i>pen-e A</i><br>JovianDSS |                            |                           |           |          |                    |        |                        |         |           |              |        |      |           |     |       |   |  |
|----------------------------------------------------------------------------------------------------|-----------------------------|----------------------------|---------------------------|-----------|----------|--------------------|--------|------------------------|---------|-----------|--------------|--------|------|-----------|-----|-------|---|--|
| Uver Manage   Fallover Setti   Fallover Setti   1. Source   configuration   2. Destination configuration   2. Destination server and resource path   Destination server:   192.168.0.83.40000   Parcover Setti   3. vCenter / vSphere   server integration   System Setti   3. vCenter / vSphere   server integration   Storage Setti   1. Task properties   Retention-Interval plan for destination   Storage Setti   Storage Setti   Storage Setti   Destination server:   192.168.0.83.40000   Destination server:   192.168.0.83.40000   Pestination server:   192.168.0.83.40000   Resource path:   Destination server:   192.168.0.83.40000   Pool-0-backup/zvol00   Provese            Backup 1. Summary                                                                                                    <                                                                                                    |                             | Backup & I                 | Recovery                  |           |          |                    |        |                        |         |           |              |        |      |           |     |       |   |  |
| Falorer Stett 1. Source   Configuration     Storage Sett   2. Destination   Configuration      Destination server and resource path   Destination server:   192 168.0.83.40000   System Setto   3. vCenter / vSphore   server integration   Storage Setti   3. vCenter / vSphore   server integration   Storage Setti   3. vCenter / vSphore   server integration   Storage Setti   4. Task properties   Retention-Interval plan for destination   Snapshots from source will be sent every 5 minutes (i.e. the shortest interval from the source retention rules)   Retention rules:   A snapshot taken every 5 minutes (i.e. the should be kept for 1 2 mour(s) x anapshot taken every 1 5 minute(s) should be kept for 1 2 meek(s) x anapshot taken every 1 2 minute(s) should be kept for 1 2 meek(s) x anapshot taken every 1 2 minute(s) should be kept for 1 2 meek(s) x anapshot taken every 1 2 minute(s) should be kept for 1 2 meek(s) x anapshot taken every 1 2 minute(s) should be kept for 1 2 meek(s) x anapshot taken every 1 2 minute(s) should be kept for 1 2 meek(s) x anapshot taken every 1 2 minute(s) should be kept for 1 2 meek(s) x anapshot taken every 1 2 minute(s) should be kept for 1 2 meek(s) x anapshot taken every 1 2 minute(s) should be kept for 1 2 meek(s) x anapshot taken every 1 2 minute(s) should be kept for 1 2 meek(s) x anapshot taken every 1 2 minute(s) should be kept for 1 2 meek(s) x anapshot taken every 1 2 minute(s) x should be kept for 3 meek(s) x anapshot taken every 1 2 minute(s) x should be kept for 3 meek(s) x anapshot taken every 1 2 meek(s) x anapshot taken every 1 2 meek(s) x anaps                                                                                                    |                             | Backup task wiza           | ord                       |           |          |                    |        |                        |         |           |              |        |      |           | ? 🗙 | ľ     |   |  |
| Storage Setting   Backup &   Backup &   System Setting   System Setting   Diagnostics   A. Task properties   S. Summary                                                                                                    |                             | 1. Source<br>configuration | ∧ Destination 1 —         |           |          |                    |        |                        |         |           |              | ×      | Remo | ve resour | ce  | ^ cat |   |  |
| Recovery Comparison     System Setti     System Setti     System Setti     System Setti     A. Task properties     Retention-Interval plan for destination     S. Summary     Retention-Interval plan for destination     S. Summary     Retention-Interval plan for destination     Retention rules:     A snapshot taken every   A snapshot taken every   Source     Source     Source     Retention-Interval plan for destination     Summary     Retention rules:     A snapshot taken every   A snapshot taken every   Support taken every     Source     Retention rules:     A snapshot taken every   A snapshot taken every     Source     Source     Source     Retention rules:     A snapshot taken every     Source     Summary     Retention rules:     A snapshot taken every     Source     Retention rules:     A snapshot taken every   Source     Source     Retention     Source     Retention rules: <td< td=""><td></td><td>2. Destination</td><td>Destination server and</td><td>resou</td><td>rce pa</td><td>ith</td><td></td><td></td><td></td><td></td><td></td><td></td><td></td><td></td><td></td><td>ŀ</td><td></td><td></td></td<>                                                                                                    |                             | 2. Destination             | Destination server and    | resou     | rce pa   | ith                |        |                        |         |           |              |        |      |           |     | ŀ     |   |  |
| System Settine       server integration         Diagnostics       4. Task properties         S. Summary       Retention-Interval plan for destination         Sinapshols from source will be sent every 5 minutes (i.e. the shortest interval from the source relention rules)         Retention rules:         A snapshot taken every       5 \$\$ minute(s) \$\$ should be kept for         A snapshot taken every       1 \$\$ minute(s) \$\$ should be kept for         Should be kept for       3 \$\$ week(s) \$\$ \$\$                                                                                                    |                             | 3. vCenter / vSphere       | Destination server:       |           | 1        | 192.168.0.83:40    | 000    |                        | ~       | Bro       | WEA          |        |      |           |     | 1     | 3 |  |
| Plognostics       4. Task properties         S. Summary       Retention-Interval plan for destination         Snapshots from source will be sent every 5 minutes (i.e. the shortest interval from the source relention rules)         Retention rules:         A snapshot taken every       5  minute(s)  should be kept for 12  hour(s)  should be kept for 1  week(s)  x         A snapshot taken every 15  hour(s)  should be kept for 3  week(s)  x                                                                                                    |                             |                            | Resource pain.            |           |          | -ooi-o-backup/2    | 10100  |                        |         | DIO       | w3C          |        |      |           |     | ŀ     |   |  |
| 5. Summary         Snapshots from source will be sent every 5 minutes (i.e. the shortest interval from the source relention rules)         Retention rules:         A snapshot taken every       5                                                                                                    |                             |                            | Retention-Interval plan f | or de     | stinatio | on                 |        |                        |         |           |              |        |      |           |     | L     |   |  |
| A snapshottaken every       5 <sup>•</sup> minute(s) <sup>•</sup> should be kept for <sup>12</sup> <sup>•</sup> hour(s) <sup>•</sup> keek(s) <sup>•</sup> X <sup>•</sup> keek(s) <sup>•</sup> X <sup>•</sup> keek(s) <sup>•</sup> X <sup>•</sup> keek(s) <sup>•</sup> X <sup>•</sup> keek(s) <sup>•</sup> X <sup>•</sup> keek(s) <sup>•</sup> X                                                                                                    |                             |                            | Snapshots from source v   | vill be s | sent eve | ery 5 minutes (i.e | the :  | shortest interval from | the sou | irce rete | ntion rules) |        |      |           |     | Į     |   |  |
| A snapshot taken every 15 😴 minute(s) 🗸 should be kept for 1 😴 week(s) V X<br>A snapshot taken every 1 🐥 hour(s) V should be kept for 3 V week(s) V X                                                                                                    |                             |                            | A snapshot taken every    | 5         | ^<br>~   | minute(s)          | $\sim$ | should be kept for     | 12      | ^<br>~    | hour(s)      | $\sim$ |      |           |     | L     |   |  |
| A snapshot taken every 1 🔶 hour(s) 🗸 should be kept for 3 $\stackrel{\wedge}{\checkmark}$ week(s) V                                                                                                    |                             |                            | A snapshot taken every    | 15        | ^<br>~   | minute(s)          | ~      | should be kept for     | 1       | ^<br>~    | week(s)      | $\sim$ | ×    |           |     | L     |   |  |
|                                                                                                    |                             |                            | A snapshot taken every    | 1         | ~        | hour(s)            | ~      | should be kept for     | 3       | ~         | week(s)      | $\sim$ | ×    |           |     | ~     |   |  |
| Cancel K Back                                                                                                    | _                           |                            |                           |           |          |                    | _      |                        | _       | ×         | Cancel       | <      | Back | Nex       | t 🗲 |       |   |  |

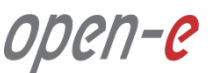

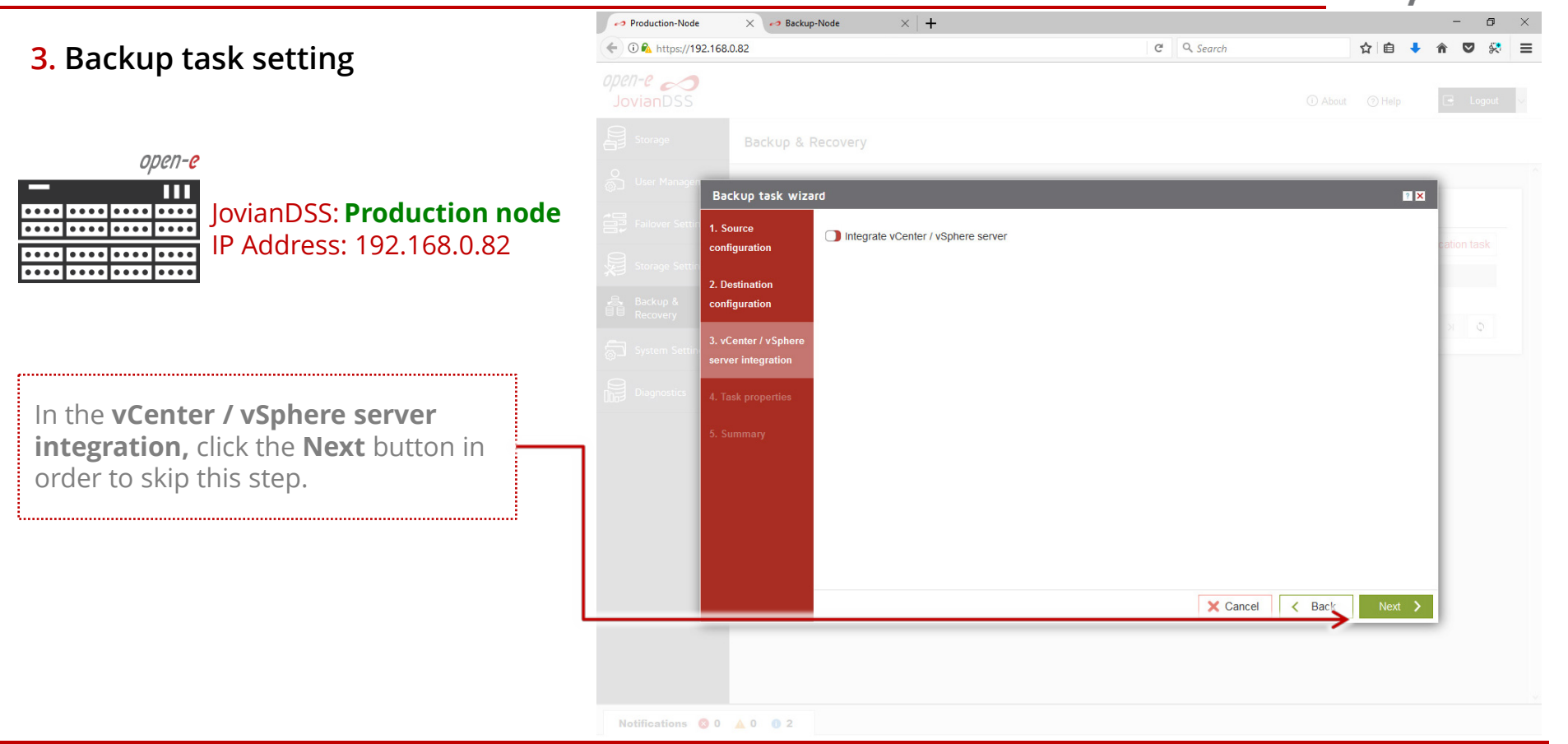

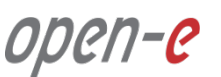

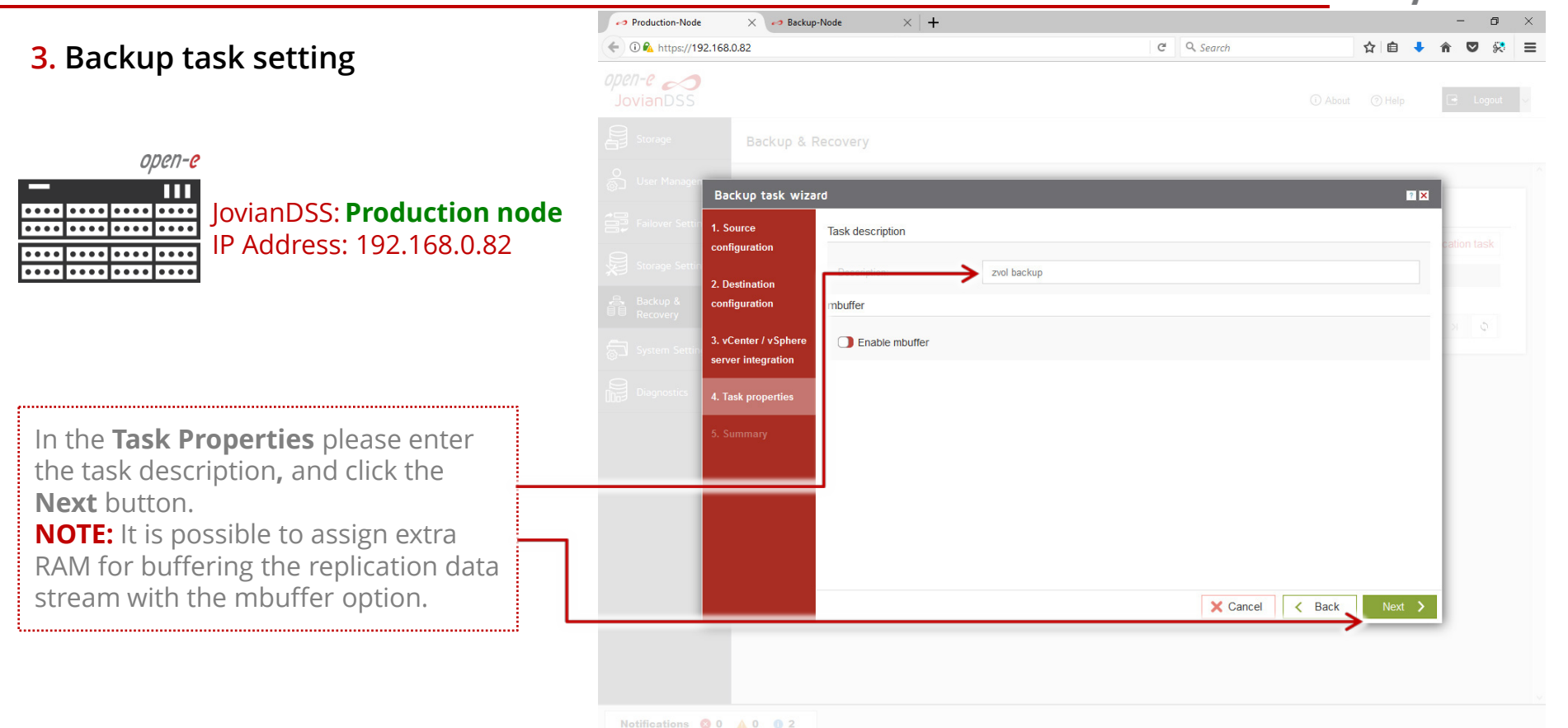

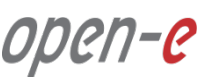

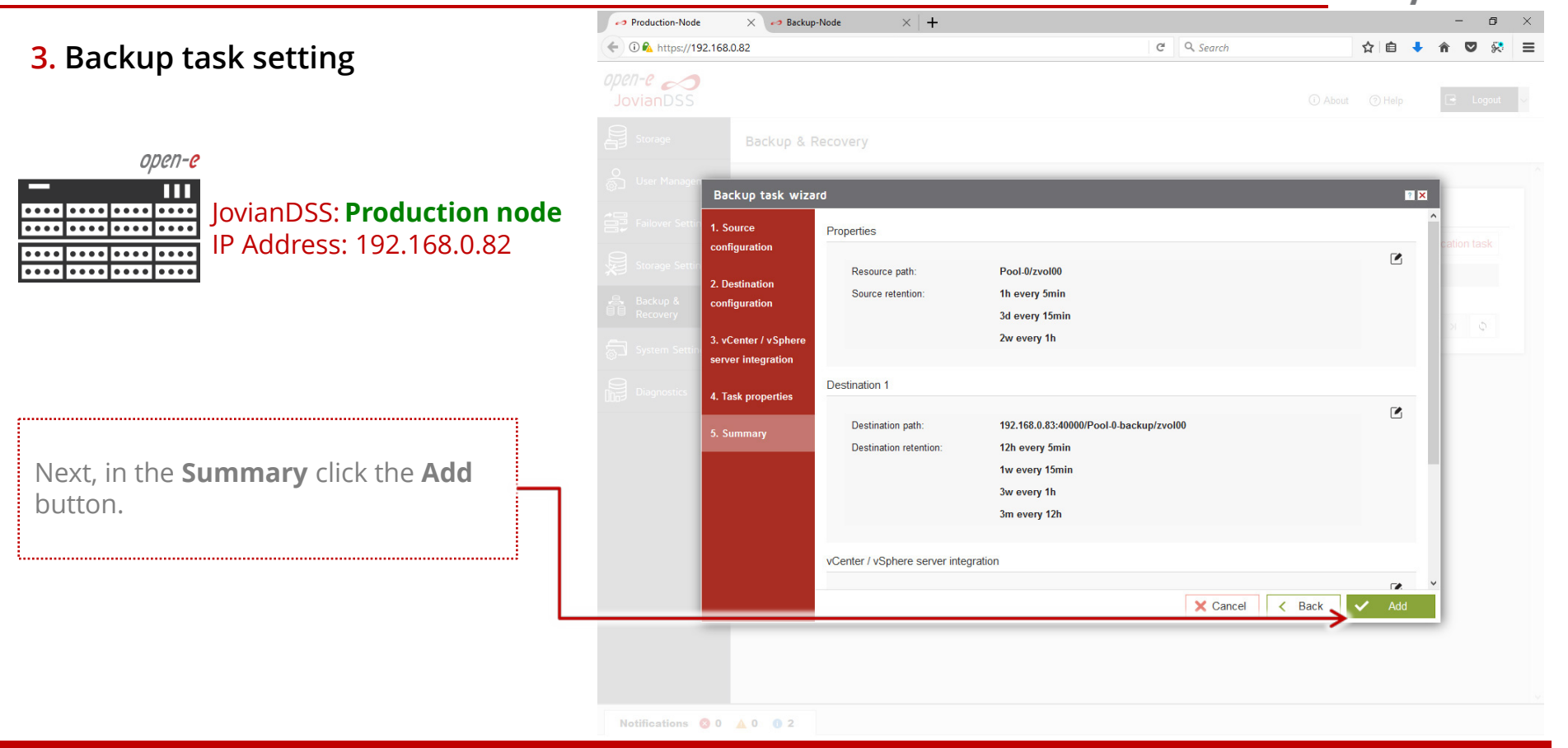

#### 3. Backup task setting

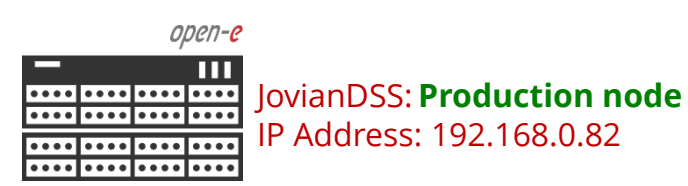

After completing the **Backup task** wizard, return to the **Backup & Recovery**. It shows all the details of the backup tasks. The **Task** has the **Enabled** status. The status can be either disabled or all settings can be edited, or the task can be deleted using the **Options** menu.

.....

.....

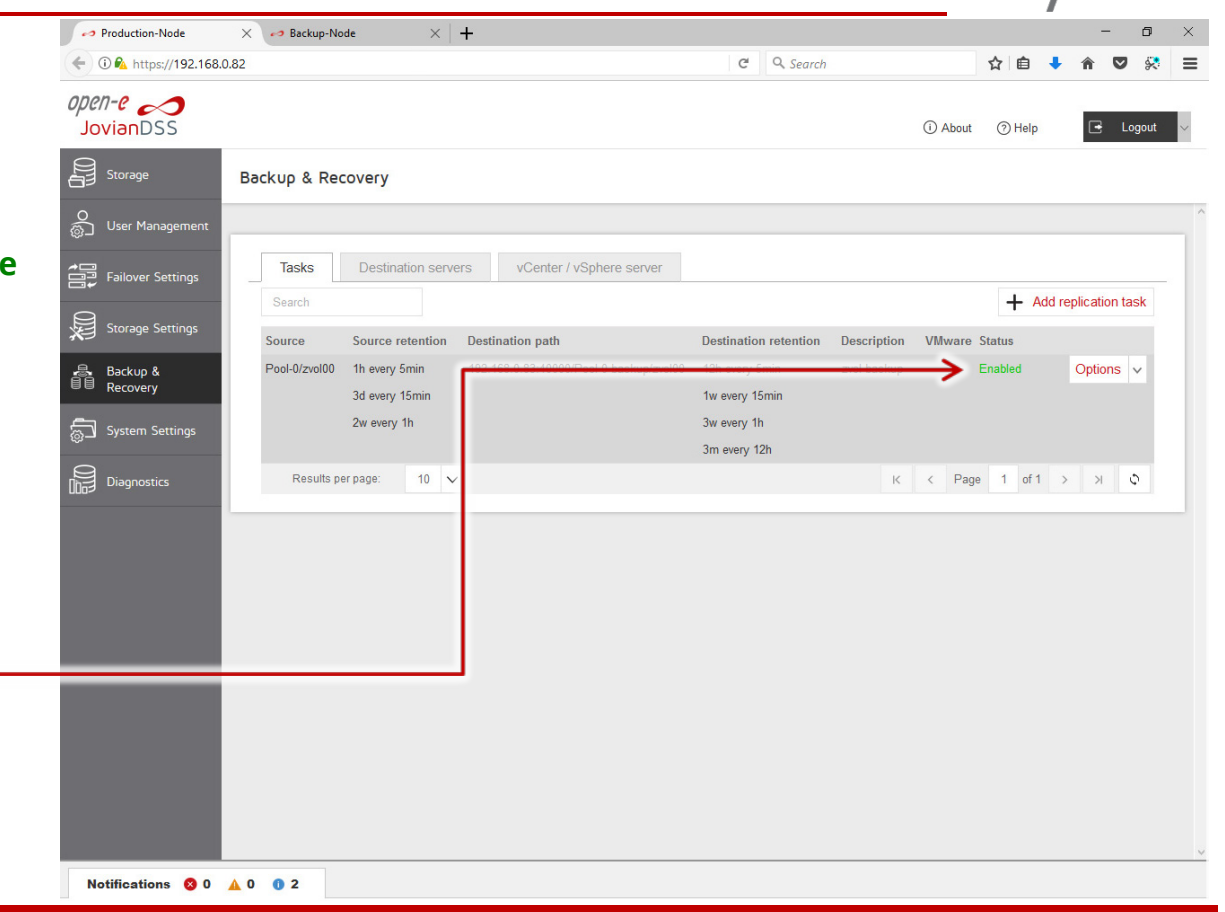

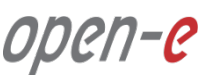

#### 4. List all created snapshots

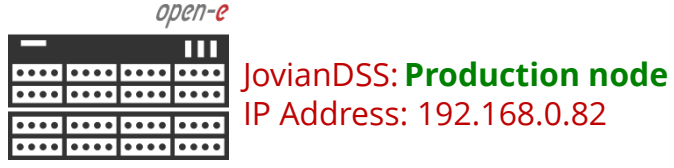

Next, go to the **Storage** menu. In the **Snapshot** tab, the zvol00 includes A and B icons. **A** for Auto-snapshots and **B** for Backup functionality. Once the first auto-snapshot is created the **+** icon appears. After clicking the **+** icon, the GUI will list all the created snapshots.

.....

| JovianDSS            |                                           |                     |               |                                 | (i) About | () Help |        | <u>ا</u> و | ogou |
|----------------------|-------------------------------------------|---------------------|---------------|---------------------------------|-----------|---------|--------|------------|------|
| Storage              | Storage                                   |                     |               |                                 |           | () R    | escan  | + A        | dd 2 |
| O<br>User Management |                                           |                     |               |                                 |           |         |        |            |      |
| Failover Settings    | Pool-O                                    |                     |               |                                 |           |         |        | Option     | s    |
| Storage Settings     | State:                                    | ONLINE              | Status:       | Zpool is functioning correctly. |           |         |        |            |      |
|                      | Zpool ID:                                 | 8822279099308699439 | Action:       | None required.                  |           |         |        |            |      |
| Backup &             | Total storage:                            | 127.00 GiB          | U             |                                 |           |         |        |            |      |
| -                    | Disks:                                    | 8                   |               |                                 |           |         |        |            |      |
| j System Settings    |                                           |                     |               |                                 |           |         |        |            |      |
|                      | Status Disk groups                        | iSCSI targets       | Snapshots Sha | ares Virtual IPs                |           |         |        |            |      |
| Log Diognostics      | O Snapshots                               |                     |               |                                 |           |         |        |            |      |
|                      | <ul> <li>Snapshots of zvols —</li> </ul>  |                     |               |                                 |           |         |        |            |      |
|                      |                                           |                     |               |                                 |           |         |        |            |      |
|                      | Search                                    |                     |               |                                 |           |         |        |            |      |
|                      | Name                                      |                     |               |                                 |           |         |        |            |      |
|                      | E zvoloo A B                              |                     |               |                                 |           | 0       | ptions | ,          | ~    |
|                      | zvol00@autosnap_2017-1                    | 0-20-200500         |               |                                 |           | 0       | ptions |            | ~    |
|                      | <ul> <li>Snapshots of datasets</li> </ul> |                     |               |                                 |           |         |        |            |      |
|                      | Search                                    |                     |               |                                 |           |         |        |            |      |
|                      | Gealch                                    |                     |               |                                 |           |         |        |            |      |
|                      | Name                                      |                     |               |                                 |           |         |        |            |      |
|                      | No snapshots found.                       |                     |               |                                 |           |         |        |            |      |

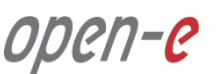

#### 4. List all created snapshots

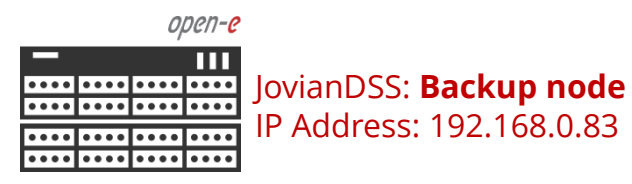

Next, go to the **Backup node**. In the **Storage** menu select the **Snapshot** tab.

Once the first auto-snapshot backup is **COMPLETED** the **+** icon appears. After clicking the **+** icon the GUI will list all the **REPLICATED** snapshots on the backup volume.

| (i) 🕰 https://192.168.0 | .83                                    | C Q Search                              |           | ☆自      | +      | <b>^ </b> ♥ | Ş.     |
|-------------------------|----------------------------------------|-----------------------------------------|-----------|---------|--------|-------------|--------|
| JovianDSS               |                                        |                                         | (i) About | () Help |        | G L         | ogout  |
| Storage                 | Storage                                |                                         |           |         | ascan  | ^           | dd zno |
|                         | Storage                                |                                         |           |         | cscan  | Τ /         | uu zpu |
| O<br>User Management    | Pool-O-backup                          |                                         |           |         |        | Option      | s v    |
| Failover Settings       |                                        |                                         |           |         |        |             |        |
| 8.                      | State: ONLINE                          | Status: Zpool is functioning correctly. |           |         |        |             |        |
| Storage Settings        | Total storage: 191.00 GiB              | (i) Action: None required.              |           |         |        |             |        |
| Backup &                | Disks: 12                              |                                         |           |         |        |             |        |
| ခ္တာ System Settings    | Status Disk groups iSCSI targets       | Snapshots Shares Virtual IPs            |           |         |        |             |        |
| Diagnostics             | C Snapshots                            |                                         |           |         |        |             |        |
|                         | <ul> <li>Snapshots of zvols</li> </ul> |                                         |           |         |        |             |        |
|                         | Search                                 |                                         |           |         |        |             |        |
|                         | Name                                   |                                         |           |         |        |             |        |
|                         | ⊟ zvol00                               |                                         |           | С       | ptions |             | ~      |
|                         | > zvol00@autosnap_2017-10-20-200500    |                                         |           | C       | ptions |             | ~      |
|                         | Snapshots of datasets                  |                                         |           |         |        |             | _      |
|                         | Sumt.                                  |                                         |           |         |        |             |        |
|                         | Search                                 |                                         |           |         |        |             |        |
|                         | Name                                   |                                         |           |         |        |             |        |
|                         | ivo snapsnots tound.                   |                                         |           |         |        |             |        |
|                         |                                        |                                         |           |         |        |             |        |

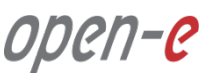

5. Exporting of the backup volume to the target

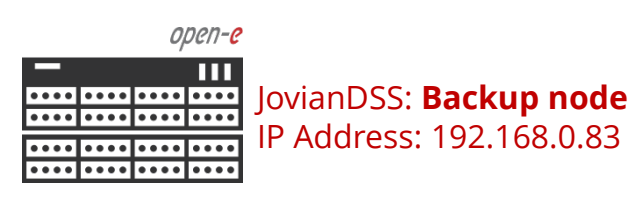

In order to access the most recent data backup, the backup volume will need to be exported via a target.

On the backup node, select the **iSCSI targets** tab, then click the **Options** drop-down menu and select the **Attach to target.** 

| Production-Node            | X 🕫 Backup-Node X                              | +                    |                    |                                  |                   |           |         | -         | - 0        |      |
|----------------------------|------------------------------------------------|----------------------|--------------------|----------------------------------|-------------------|-----------|---------|-----------|------------|------|
| 🗄 🛈 🖍 https://192.168.0    | .83                                            |                      |                    | C Q Sear                         | sh                | ☆         | ê 🤳     | Â         | ♥ 🛠        |      |
| <i>Den-e </i><br>JovianDSS |                                                |                      |                    |                                  | (i) A             | bout 🧿    | Help    | •         | Logout     |      |
| Storage                    | Storage                                        |                      |                    |                                  |                   | C         | Reso    | an 🕂      | - Add zp   | 00   |
| )<br>User Management       | Pool-O-backup                                  |                      |                    |                                  |                   |           | [       | 🖌 Ор      | tions 🗸    |      |
| Failover Settings          | State:                                         | ONLINE               |                    |                                  |                   |           |         |           |            | 1    |
| Storage Settings           | Zpool ID:                                      | 6768746494006155078  | Status:<br>Action: | Zpool is functi<br>None required | oning correctly.  |           |         |           |            |      |
|                            | Total storage:                                 | 191.00 GiB           | (1)                |                                  |                   |           |         |           |            |      |
| Backup &<br>Recovery       | Disks:                                         | 12                   |                    |                                  |                   |           |         |           |            |      |
| System Settings            | Status Disk groups                             | iSCSI targets        | Snapshots Sh       | ares Virtu                       | ual IPs           |           |         |           |            |      |
| Diagnostics                | O iSCSI targets                                |                      |                    |                                  |                   |           | +       | Add new   | / target   |      |
|                            | <ul> <li>iqn.2017-10:backup-node</li> </ul>    | .target0 — Status: A | ctive — Zvols: 0   | ·                                |                   |           |         |           |            |      |
|                            | Search                                         |                      |                    |                                  |                   |           |         | Optio     | ns v       |      |
|                            | Name                                           | Type SCSI ID         | LUN                | Logical size                     | Physical size Cor | npression | Provisi | oning     |            |      |
|                            | No volumes found.                              |                      |                    |                                  |                   |           |         |           |            |      |
|                            | <ul> <li>Zvols not attached to targ</li> </ul> | ets — Zvols: 1 —     |                    |                                  |                   |           |         |           |            |      |
|                            | Search                                         |                      |                    |                                  |                   |           |         | Optio     | ns 🗸       |      |
|                            | Name 🔺                                         |                      | Туре               | Logical size                     | Physical size Cor | npression | Provisi | onina     |            |      |
|                            | 1 zvol00                                       |                      | zvol               | 1000.00 GiB                      | 162.75 KiB        | 1.00      | the     | Atta      | ch to targ | et   |
|                            |                                                |                      | ^                  |                                  |                   |           |         |           | ete        |      |
|                            |                                                |                      |                    |                                  |                   |           |         | Backup ta | ask        |      |
| Notifications 00           | A 0 0 6                                        |                      |                    |                                  |                   |           |         | →I ∆dd    | to backur  | n ta |

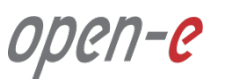

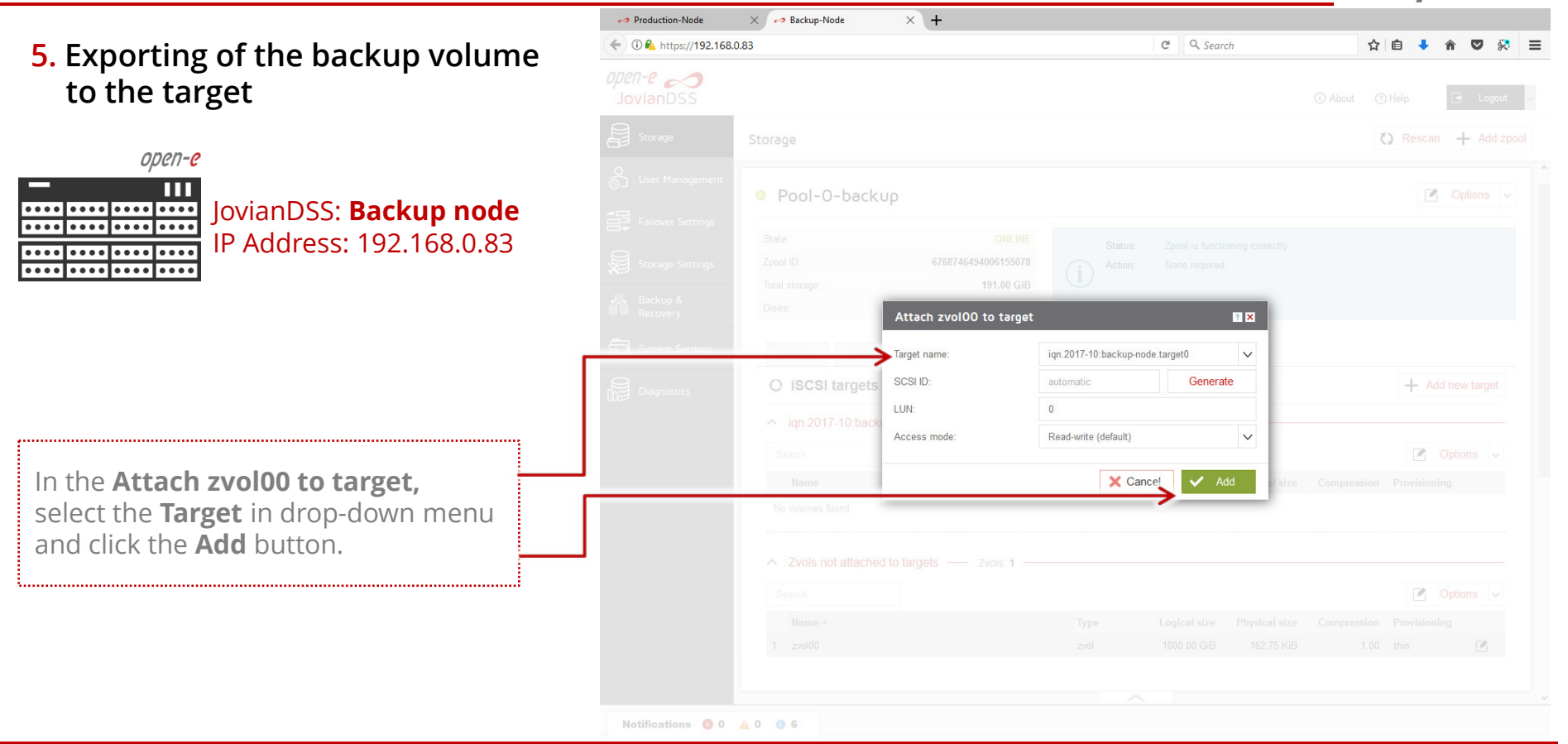

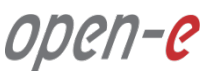

5. Exporting of the backup volume to the target

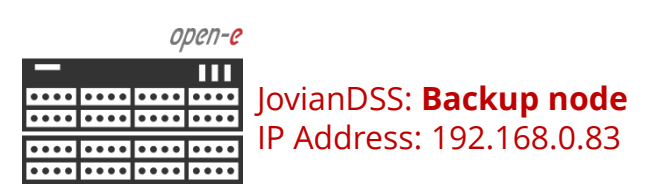

Now the **zvol00** is listed under the volume attached to the target section. The **zvol00** can be connected via an

.....

iSCSI initiator on the client's computer. The user data can be accessed and restored if requred.

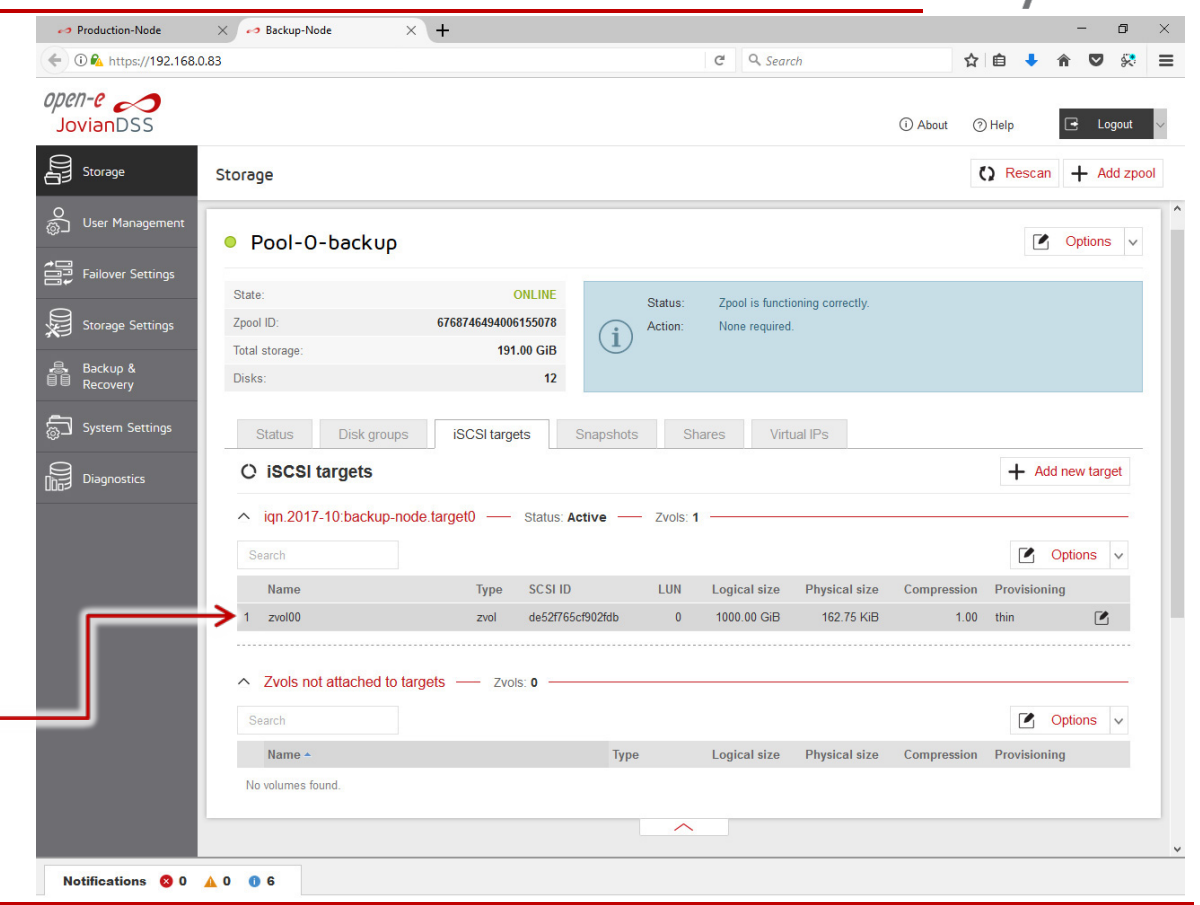

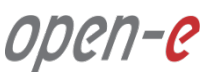

6. Detaching the volume networkexport on Backup node

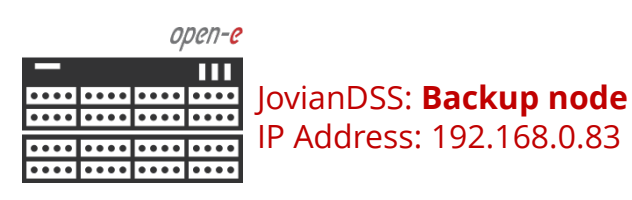

Once the data restore is completed, the volume network-export should be disabled again. In order to disable the network export of the volume, click the **Options** drop-down menu and select the **Detach** and confirm it by clicking the **Yes** button.

.....

| JovianDSS            |                                                                           |                                                                                                    |                |                   | (i) About            | () Help       | G                          | Logout                        |      |
|----------------------|---------------------------------------------------------------------------|----------------------------------------------------------------------------------------------------|----------------|-------------------|----------------------|---------------|----------------------------|-------------------------------|------|
| Storage              | Storage                                                                   |                                                                                                    |                |                   |                      | () Re         | escan -                    | + Add zpo                     | ool  |
| O<br>User Management | Pool-O-backup                                                             |                                                                                                    |                |                   |                      |               |                            | ptions 🗸                      |      |
| Failover Settings    |                                                                           |                                                                                                    |                |                   |                      |               |                            |                               |      |
|                      | State:                                                                    | ONLINE                                                                                                    | Status:        | Zpool is function | ing correctly.       |               |                            |                               |      |
| Storage Settings     | Zpool ID:                                                                 | 6768746494006155078                                                                                                    | (i) Action:    | None required.    |                      |               |                            |                               |      |
| Backup &             | lotal storage:<br>Disks:                                                  | 191.00 GIB<br>12                                                                                                    |                |                   |                      |               |                            |                               |      |
| System Settings      | Status Disk group                                                         | is is is constant is set is a set of the set of the set | Snapshots Sh   | ares Virtua       | IIPs                 |               |                            |                               |      |
| Diagnostics          | O iSCSI targets                                                           |                                                                                                    |                |                   |                      | +             | <ul> <li>Add ne</li> </ul> | w target                      |      |
|                      | <ul> <li>iqn.2017-10:backup-r</li> </ul>                                  | node.target0 — Status: A                                                                                                    | ctive Zvols: 1 |                   |                      |               |                            |                               |      |
|                      | Search                                                                    |                                                                                                    |                |                   |                      | 1             | Opti                       | ons 🗸                         |      |
|                      | Name                                                                      | Type SCSI ID                                                                                                    | LUN            | Logical size      | Physical size Compre | ession Prov   | isioning                   |                               |      |
|                      | 1 zvol00                                                                  | zvol de52f765                                                                                                    | cf902fdb 0     | 1000.00 GiB       | 162.75 KiB           | 1.00 thin     |                            |                               |      |
|                      |                                                                           |                                                                                                    |                |                   |                      |               | Ed                         | it<br>Lete                    |      |
|                      | 1                                                                         |                                                                                                    |                |                   |                      |               | × De                       | lete                          |      |
|                      | <ul> <li>Zvols not attached to</li> </ul>                                 | targets Zvols: 0                                                                                                    |                |                   |                      |               |                            | lach                          |      |
|                      | <ul> <li>Zvols not attached to</li> <li>Search</li> </ul>                 | targets — Zvols: 0 —                                                                                                    |                |                   |                      | $\rightarrow$ | → Att                      | ach to                        |      |
|                      | <ul> <li>Zvols not attached to</li> <li>Search</li> <li>Name +</li> </ul> | targets — Zvols: 0 —                                                                                                    | Type           | Logical size      | Physical size Compre | ession Prov   | → Att                      | ach to<br>task ———            |      |
|                      | Zvols not attached to      Search      Name +      No volumes found.      | targets — Zvols: 0 —                                                                                                    | Туре           | Logical size      | Physical size Compre | ession Prov   | → Att<br>- Backup          | ach to<br>task<br>d to backup | ta   |
|                      | Zvols not attached to     Search     Name -     No volumes found.         | targets — Zvols 0 —                                                                                                    | Туре           | Logical size      | Physical size Compre | ession Prov   | → Att<br>- Backup          | ach to<br>task<br>d to backup | ) ta |

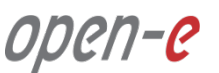

7. Cloning of snapshots backup data

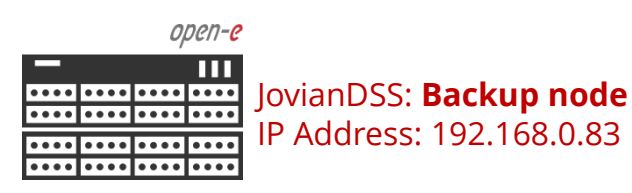

In order to access **not** the most recent but previous data backup, the requested snapshot will need to be cloned first.

In the **Snapshots** tab, click the **Options** drop-down menu and select the **Clone.** 

|                      | 3                                                                                                    | C C Search                                       |           | \[ □                                                                                        | +                                                                |         | ×.     |
|----------------------|----------------------------------------------------------------------------------------------------|--------------------------------------------------|-----------|---------------------------------------------------------------------------------------------|------------------------------------------------------------------|---------|--------|
| lovianDSS            |                                                                                                    |                                                  | (i) About | () Help                                                                                     |                                                                  | 🖻 L     | ogout  |
| Storage              | Storage                                                                                                    |                                                  |           | () R                                                                                        | escan                                                            | + A     | dd zpo |
| User Management      | Pool-O-backup                                                                                                    |                                                  |           |                                                                                             |                                                                  | Option  | s v    |
| Failover Settings    | State: ONLINE                                                                                                    |                                                  |           |                                                                                             |                                                                  |         |        |
| Storage Settings     | Zpool ID: 6768746494006155078 Action:                                                                                                    | Zpool is functioning correctly.<br>None required |           |                                                                                             |                                                                  |         |        |
| gg-                  | Total storage: 191.00 GiB                                                                                                    |                                                  |           |                                                                                             |                                                                  |         |        |
| Backup &<br>Recovery | Disks: 12                                                                                                    |                                                  |           |                                                                                             |                                                                  |         |        |
| System Settings      | Olative Disk groups ISCOI largets Snapshots Sh                                                                                                    | ares Virtual IPs                                 |           |                                                                                             |                                                                  |         |        |
| Diagnostics          | C Snapshots                                                                                                    |                                                  |           |                                                                                             |                                                                  |         |        |
|                      |                                                                                                    |                                                  |           |                                                                                             |                                                                  |         |        |
|                      | Snapshots of zvols                                                                                                    |                                                  |           |                                                                                             |                                                                  |         |        |
|                      | Snapshots of zvois      Search                                                                                                    |                                                  |           |                                                                                             |                                                                  |         |        |
|                      | Snapshots of zvols      Search  Name                                                                                                    |                                                  |           |                                                                                             |                                                                  |         | _      |
|                      | Snapshots of zvols      Search  Name      zvol00                                                                                                    |                                                  |           | C                                                                                           | ptions                                                           |         | ,      |
|                      | Snapshots of zvols      Search  Name      zvol00      zvol00@autosnap_2017-10-20-200500                                                                                                    |                                                  |           | C                                                                                           | )ptions                                                          |         | /      |
|                      |                                                                                                    |                                                  |           | 0                                                                                           | Options<br>Options                                               |         |        |
|                      | Snapshots of zvois      Search      Name      zvol00      zvol00@autosnap_2017-10-20-200500      zvol00@autosnap_2017-10-20-201000      zvol00@autosnap_2017-10-20-201500                                                                          |                                                  |           | C<br>C<br>C<br>X De                                                                         | Options<br>Options<br>Options<br>lete                            |         |        |
|                      | Snapshots of zvois      Search      Name      zvol00      zvol00@autosnap_2017-10-20-200500      zvol00@autosnap_2017-10-20-201500      xvol00@autosnap_2017-10-20-201500      Snapshots of datasets                                               |                                                  |           | C<br>C<br>C<br>X<br>Dee<br>Q<br>Sn                                                          | Options<br>Options<br>Options<br>lete<br>apshot                  | details |        |
|                      | Snapshots of zvois      Search      Name      zvol00     zvol00@autosnap_2017-10-20-201500     zvol00@autosnap_2017-10-20-201500     zvol00@autosnap_2017-10-20-201500     xvol00@autosnap_2017-10-20-201500     Snapshots of datasets      Saarch |                                                  | →         | C<br>C<br>C<br>C<br>C<br>C<br>C<br>C<br>C<br>C<br>C<br>C<br>C<br>C<br>C<br>C<br>C<br>C<br>C | Options<br>Options<br>Options<br>lete<br>apshot                  | details |        |
|                      | Snapshots of zvois      Search      zvol00     zvol00@autosnap_2017-10-20-201500     zvol00@autosnap_2017-10-20-201500     zvol00@autosnap_2017-10-20-201500     snapshots of datasets      Search      Name                                       |                                                  | →         | C<br>C<br>C<br>C<br>C<br>C<br>C<br>C<br>C<br>C<br>C<br>C<br>C<br>C<br>C<br>C<br>C<br>C<br>C | Options<br>Options<br>Options<br>lete<br>apshot<br>one<br>Ilback | details |        |

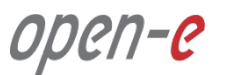

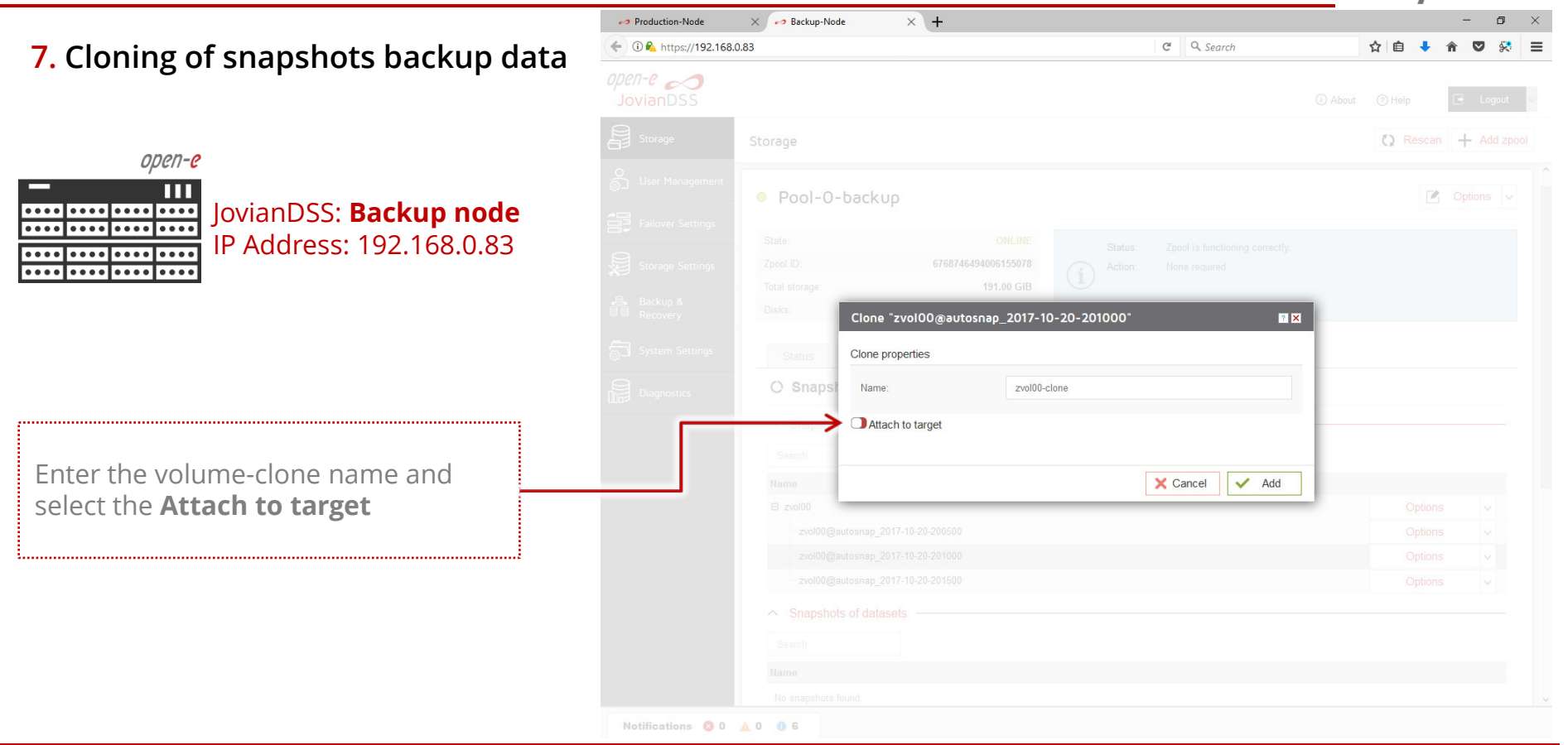

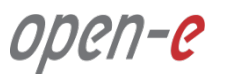

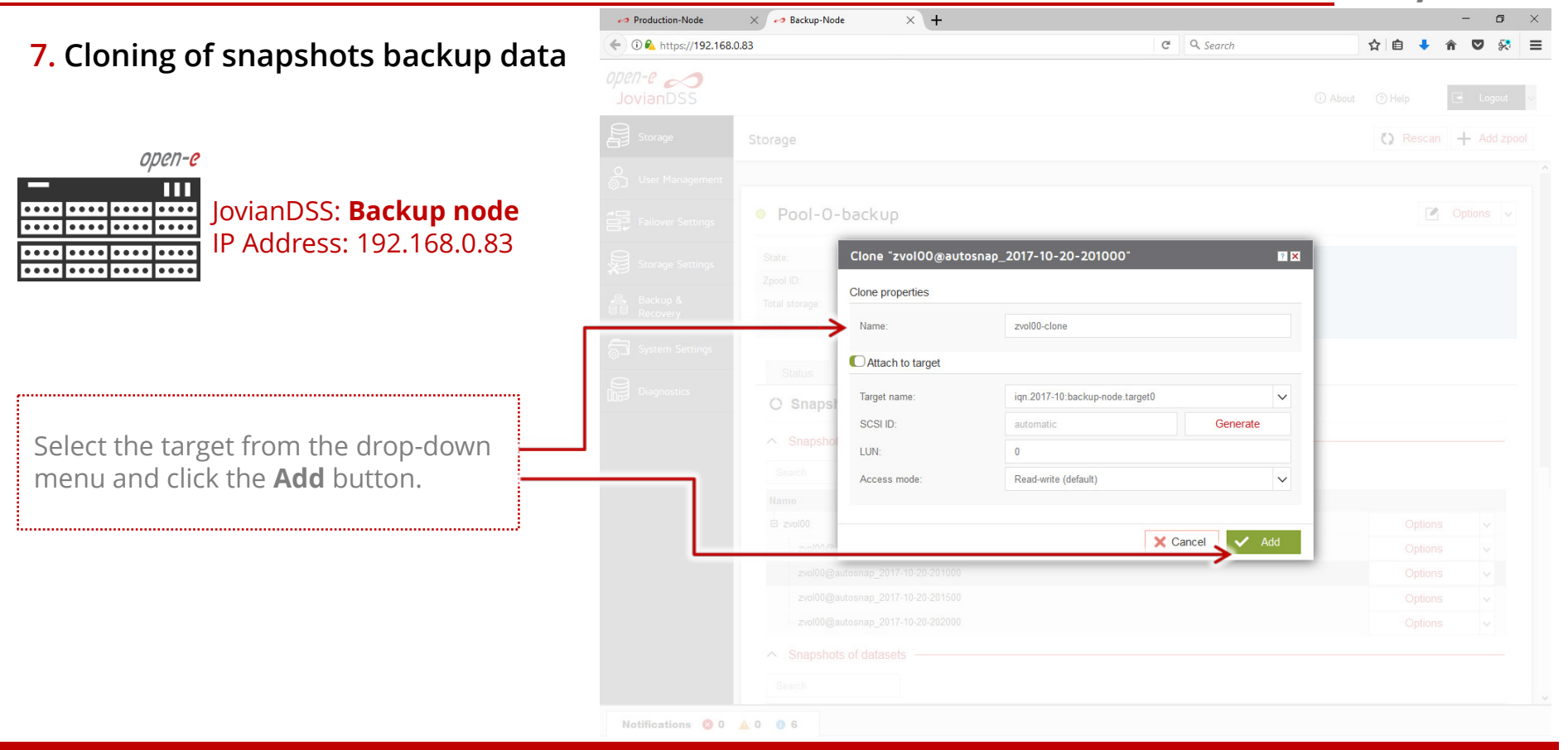

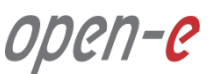

7. Cloning of snapshots backup data

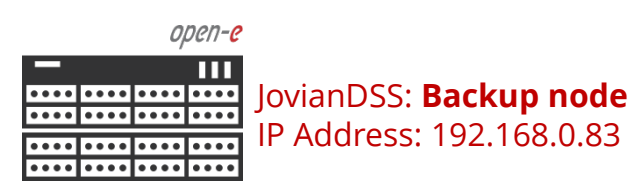

A new zvol00-clone has been created and attached to the target. The **zvol00-clone** can be connected via an iSCSI initiator on the client's computer.

.....

The user data can be accessed and restored if requred.

.....

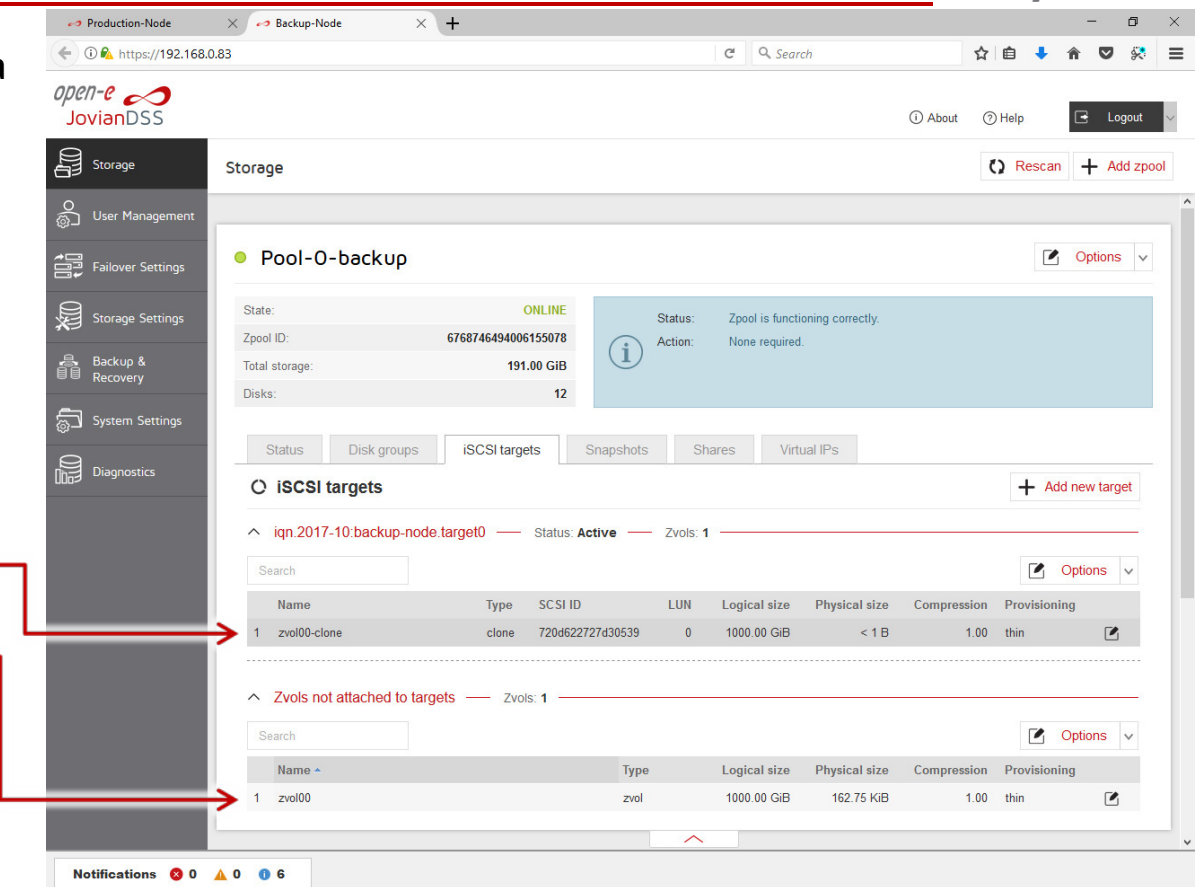

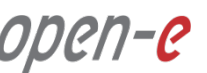

Production-Node  $\times$ Backup-Node × + ← 0 € https://192.168.0.82 C Q Search ☆自 7. Cloning of snapshots backup data open-e JovianDSS (i) About (?) Help R Storage () Rescan + Add zpool Storage open-e User Management ПП JovianDSS: Production node .... Pool-O Options v Failover Settings . . . . . . . . . . . . . . . . . . . IP Address: 192.168.0.82 .... State: ONLINE Status: Zpool is functioning correctly. . . . . . . . . . . . . . Zpool ID: 8822279099308699439 Action: None required. Backup & Recovery 127.00 GiB Total storage Disks: System Settings Snapshots **O** Snapshots Snapshots of zvols ..... Name After a while the GUI will list more E zvol00 A B Options  $\vee$ auto created snasphots, accordingly zvol00@autos This resource has a replication BACKUP task configured Options  $\sim$ to the retention-interval plans zvol00@autosnap 2017-10-20-201000 Options V zvol00@autosnap\_2017-10-20-201500 Options  $\sim$ defined in the replication tasks. zvol00@autosnap\_2017-10-20-202000 Options  $\mathbf{v}$ Snapshots of datasets

open-e

#### Copyright

(c) 2004-2017 Open-E, Inc. All rights reserved. No part of this publication may be reproduced, stored in a retrieval system, or transmitted in any form, by any means, electronic, mechanical, photocopying, recording or otherwise, without the prior written consent of Open-E, Inc.

#### Trademarks

The names of actual companies and products mentioned herein may be the trademarks of their respective owners.

#### Disclaimer

Open-E, Inc. assumes no responsibility for errors or omissions in this document, and Open-E, Inc. does not make any commitment to update the information contained herein.

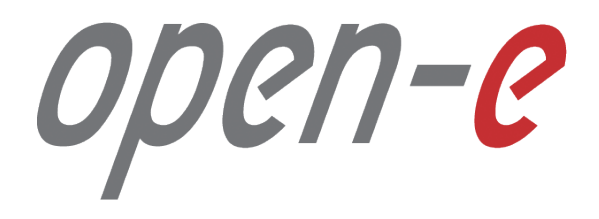

Thank you!